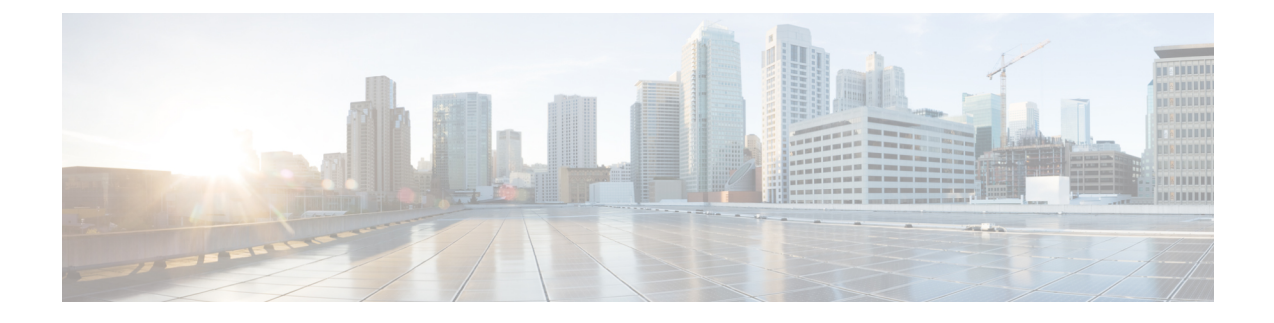

# **Regular Firewall Interfaces**

This chapter includes regular firewall FTD interface configuration including EtherChannels, VLAN subinterfaces, IP addressing, and more.

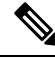

Note

For initial interface configuration on the Firepower 4100/9300, see Configure Interfaces.

- Requirements and Prerequisites for Regular Firewall Interfaces, on page 1
- Configure Firepower 1010 Switch Ports, on page 1
- Configure VLAN Subinterfaces and 802.1Q Trunking, on page 12
- Configure Geneve Interfaces, on page 16
- Configure Routed and Transparent Mode Interfaces, on page 21
- Configure Advanced Interface Settings, on page 37
- History for Regular Firewall Interfaces for Firepower Threat Defense, on page 47

# **Requirements and Prerequisites for Regular Firewall Interfaces**

#### **Model Support**

FTD

#### **User Roles**

- Admin
- Access Admin
- Network Admin

# **Configure Firepower 1010 Switch Ports**

You can configure each Firepower 1010 interface to run as a regular firewall interface or as a Layer 2 hardware switch port. This section includes tasks for starting your switch port configuration, including enabling or

disabling the switch mode and creating VLAN interfaces and assigning them to switch ports. This section also describes how to customize Power over Ethernet (PoE) on supported interfaces.

# **About Firepower 1010 Switch Ports**

This section describes the switch ports of the Firepower 1010.

### Understanding Firepower 1010 Ports and Interfaces

#### **Ports and Interfaces**

For each physical Firepower 1010 interface, you can set its operation as a firewall interface or as a switch port. See the following information about physical interface and port types as well as logical VLAN interfaces to which you assign switch ports:

- Physical firewall interface—In routed mode, these interfaces forward traffic between networks at Layer 3, using the configured security policy to apply firewall and VPN services. In transparent mode, these interfaces are bridge group members that forward traffic between the interfaces on the same network at Layer 2, using the configured security policy to apply firewall services. In routed mode, you can also use Integrated Routing and Bridging with some interfaces as bridge group members and others as Layer 3 interfaces. By default, the Ethernet 1/1 interface is configured as a firewall interface. You can also configure these interfaces to be IPS-only (inline sets and passive interfaces).
- Physical switch port—Switch ports forward traffic at Layer 2, using the switching function in hardware. Switch ports on the same VLAN can communicate with each other using hardware switching, and traffic is not subject to the FTD security policy. Access ports accept only untagged traffic, and you can assign them to a single VLAN. Trunk ports accept untagged and tagged traffic, and can belong to more than one VLAN. By default, Ethernet 1/2 through 1/8 are configured as access switch ports on VLAN 1. You cannot configure the Diagnostic interface as a switch port.
- Logical VLAN interface—These interfaces operate the same as physical firewall interfaces, with the exception being that you cannot create subinterfaces, IPS-only interfaces (inline sets and passive interfaces), or EtherChannel interfaces. When a switch port needs to communicate with another network, then the FTD device applies the security policy to the VLAN interface and routes to another logical VLAN interface or firewall interface. You can even use Integrated Routing and Bridging with VLAN interfaces as bridge group members. Traffic between switch ports on the same VLAN are not subject to the FTD security policy, but traffic between VLANs in a bridge group are subject to the security policy, so you may choose to layer bridge groups and switch ports to enforce the security policy between certain segments.

#### **Power Over Ethernet**

Ethernet 1/7 and Ethernet 1/8 support Power over Ethernet+ (PoE+).

### Auto-MDI/MDIX Feature

For all Firepower 1010 interfaces, the default auto-negotiation setting also includes the Auto-MDI/MDIX feature. Auto-MDI/MDIX eliminates the need for crossover cabling by performing an internal crossover when a straight cable is detected during the auto-negotiation phase. Either the speed or duplex must be set to auto-negotiate to enable Auto-MDI/MDIX for the interface. If you explicitly set both the speed and duplex to a fixed value, thus disabling auto-negotiation for both settings, then Auto-MDI/MDIX is also disabled.

When the speed and duplex are set to 1000 and full, then the interface always auto-negotiates; therefore Auto-MDI/MDIX is always enabled and you cannot disable it.

# **Guidelines and Limitations for Firepower 1010 Switch Ports**

#### **High Availability and Clustering**

- No cluster support.
- You should not use the switch port functionality when using High Availability. Because the switch ports
  operate in hardware, they continue to pass traffic on both the active *and* the standby units. High Availability
  is designed to prevent traffic from passing through the standby unit, but this feature does not extend to
  switch ports. In a normal High Availability network setup, active switch ports on both units will lead to
  network loops. We suggest that you use external switches for any switching capability. Note that VLAN
  interfaces can be monitored by failover, while switch ports cannot. Theoretically, you can put a single
  switch port on a VLAN and successfully use High Availability, but a simpler setup is to use physical
  firewall interfaces instead.
- You can only use a firewall interface as the failover link.

#### **Logical VLAN Interfaces**

- You can create up to 60 VLAN interfaces.
- If you also use VLAN subinterfaces on a firewall interface, you cannot use the same VLAN ID as for a logical VLAN interface.
- MAC Addresses:
  - Routed firewall mode—All VLAN interfaces share a MAC address. Ensure that any connected switches can support this scenario. If the connected switches require unique MAC addresses, you can manually assign MAC addresses. See Configure the MAC Address, on page 43.
  - Transparent firewall mode—Each VLAN interface has a unique MAC address. You can override the generated MAC addresses if desired by manually assigning MAC addresses. See Configure the MAC Address, on page 43.

#### **Bridge Groups**

You cannot mix logical VLAN interfaces and physical firewall interfaces in the same bridge group.

#### VLAN Interface and Switch Port Unsupported Features

VLAN interfaces and switch ports do not support:

- Dynamic routing
- Multicast routing
- Equal-Cost Multi-Path routing (ECMP)
- · Inline sets or Passive interfaces
- EtherChannels

- Failover and state link
- Security group tagging (SGT)

#### **Other Guidelines and Limitations**

- You can configure a maximum of 60 named interfaces on the Firepower 1010.
- You cannot configure the Diagnostic interface as a switch port.

#### **Default Settings**

- Ethernet 1/1 is a firewall interface.
- Ethernet 1/2 through Ethernet 1/8 are switch ports assigned to VLAN 1.
- Default Speed and Duplex-By default, the speed and duplex are set to auto-negotiate.

### **Configure Switch Ports and Power Over Ethernet**

To configure switch ports and PoE, complete the following tasks.

### **Enable or Disable Switch Port Mode**

You can set each interface independently to be either a firewall interface or a switch port. By default, Ethernet 1/1 is a firewall interface, and the remaining Ethernet interfaces are configured as switch ports.

#### Procedure

- **Step 1** Select **Devices** > **Device Management** and click **Edit** ( ) for your FTD device. The **Interfaces** page is selected by default.
- Step 2 Set the switch port mode by clicking the slider in the SwitchPort column so it shows as Slider enabled (

#### or Slider disabled (

By default, switch ports are set to access mode in VLAN 1. You must manually add a logical VLAN 1 interface (or whichever VLAN you set for these switch ports) for traffic to be routed and to participate in the FTD security policy (see Configure a VLAN Interface, on page 5). You cannot set the Management interface to switch port mode. When you change the switch port mode, all unsupported configuration is removed:

| Please | confirm                                                                                                    |                                                         |
|--------|----------------------------------------------------------------------------------------------------|---------------------------------------------------------|
| and Ha | Enabling/Disabling of<br>SwitchPort will remov<br>interface configuratio<br>ardware configurations<br>tinue ? | the<br>ve all of the<br>ons except PoE<br>. Do you want |
|        | Yes                                                                                                    | No                                                      |

### **Configure a VLAN Interface**

This section describes how to configure VLAN interfaces for use with associated switch ports. By default, switch ports are assigned to VLAN1; however, you must manually add the logical VLAN1 interface (or whichever VLAN you set for these switch ports) for traffic to be routed and to participate in the FTD security policy.

#### Procedure

- **Step 1** Select **Devices** > **Device Management** and click **Edit** (*I*) for your FTD device. The **Interfaces** page is selected by default.
- Step 2 Click Add Interfaces > VLAN Interface.
- **Step 3** On General, set the following VLAN-specific parameters:

| General         IPv4         IPv6         Advanced           Name:                                                                                                    | Add VLAN Interface                                                                                                    |                       | 0 |
|----------------------------------------------------------------------------------------------------|----------------------------------------------------------------------------------------------------|-----------------------|---|
| Name:         inside         iside         Pescription:         Mode:         None         None         Security Zone:         inside_zone         Inside_zone         MTU:         1500         (64 - 9198)         Priority:         0       (0 - 65535)         VLAN ID *:         100         (1 - 4070)         Disable Forwarding on Interface Vlan:         None | General IPv4 IPv6                                                                                                    | Advanced              |   |
| Mode:         None         None         Security Zone:         inside_zone         MTU:         1500         (64 - 9198)         Priority:         0       (0 - 65535)         VLAN ID *:         100          (1 - 4070)         Disable Forwarding<br>on Interface Vian:         None            Associated Interface         Port Mode                               | Name:<br>inside<br>Z Enabled<br>Description:                                                                                  |                       |   |
| Security Zone:         inside_zone         MTU:         1500         (64 - 9198)         Priority:         0       (0 - 65535)         VLAN ID *:         100          (1 - 4070)         Disable Forwarding<br>on Interface Vlan:         None         •                                                                                                    | Mode:<br>None                                                                                                    | •                     |   |
| Instac_cond       V         MTU:       1500         (64 - 9198)       (0 - 65535)         Priority:       0       (0 - 65535)         VLAN ID *:       100          100        (1 - 4070)         Disable Forwarding on Interface Vlan:       None         None           Associated Interface       Port Mode                                                          | Security Zone:                                                                                                    | <b>~</b>              |   |
| Associated Interface Port Mode                                                                                                    | MTU:<br>1500<br>(64 - 9198)<br>Priority:<br>0<br>VLAN ID *:<br>100 <br>(1 - 4070)<br>Disable Forwarding<br>on Interface Vlan: | (0 - 65535)           |   |
| Associated Interface Port Mode                                                                                                    | None                                                                                                    | •                     |   |
| No records to display                                                                                                    | Associated Interface                                                                                                    | No records to display |   |

If you are editing an existing VLAN interface, the **Associated Interface** table shows switch ports on this VLAN.

a) Set the VLAN ID, between 1 and 4070, excluding IDs in the range 3968 to 4047, which are reserved for internal use.

You cannot change the VLAN ID after you save the interface; the VLAN ID is both the VLAN tag used, and the interface ID in your configuration.

b) (Optional) Choose a VLAN ID for **Disable Forwarding on Interface VLAN** to disable forwarding to another VLAN.

For example, you have one VLAN assigned to the outside for internet access, one VLAN assigned to an inside business network, and a third VLAN assigned to your home network. The home network does not need to access the business network, so you can disable forwarding on the home VLAN; the business network can access the home network, but the home network cannot access the business network.

**Step 4** To complete the interface configuration, see one of the following procedures:

- Configure Routed Mode Interfaces, on page 24
- Configure General Bridge Group Member Interface Parameters, on page 29
- Step 5 Click OK.
- Step 6 Click Save.

You can now go to **Deploy** > **Deployment** and deploy the policy to assigned devices. The changes are not active until you deploy them.

### **Configure Switch Ports as Access Ports**

To assign a switch port to a single VLAN, configure it as an access port. Access ports accept only untagged traffic. By default, Ethernet1/2 through Ethernet 1/8 switch ports are assigned to VLAN 1.

**Note** The Firepower 1010 does not support Spanning Tree Protocol for loop detection in the network. Therefore you must ensure that any connection with the FTD does not end up in a network loop.

#### Procedure

**Step 1** Select **Devices > Device Management** and click **Edit** (*I*) for your FTD device. The **Interfaces** page is selected by default.

**Step 2** Click Edit  $(\checkmark)$  for the interface you want to edit.

#### Figure 1: Edit Physical Interface

| Edit Physic              | al Interface           |
|--------------------------|------------------------|
| General                  | Hardware Configuration |
| Interface ID:            |                        |
| Ethernet1/2              |                        |
| Enabled Description:     |                        |
| Port Mode:               |                        |
| Access                   | •                      |
| VLAN ID:                 |                        |
| 1                        |                        |
| (1 - 4070)<br>Protected: |                        |

**Step 3** Enable the interface by checking the **Enabled** check box.

**Step 4** (Optional) Add a description in the **Description** field.

The description can be up to 200 characters on a single line, without carriage returns.

- **Step 5** Set the **Port Mode** to **Access**.
- **Step 6** In the VLAN ID field, set the VLAN for this switch port, between 1 and 4070.

The default VLAN ID is 1.

**Step 7** (Optional) Check the **Protected** check box to set this switch port as protected, so you can prevent the switch port from communicating with other protected switch ports on the same VLAN.

You might want to prevent switch ports from communicating with each other if: the devices on those switch ports are primarily accessed from other VLANs; you do not need to allow intra-VLAN access; and you want to isolate the devices from each other in case of infection or other security breach. For example, if you have a DMZ that hosts three web servers, you can isolate the web servers from each other if you enable **Protected** on each switch port. The inside and outside networks can both communicate with all three web servers, and vice versa, but the web servers cannot communicate with each other.

**Step 8** (Optional) Set the duplex and speed by clicking **Hardware Configuration**.

#### Figure 2: Hardware Configuration

| General | Hardware Configuration |
|---------|------------------------|
| Speed   |                        |
| Duplex: |                        |
| full    | Ψ                      |
| Speed:  |                        |
| 1gbps   | •                      |

Check the **Auto-negotiation** check box (the default) to auto-detect the speed and duplex. If you uncheck it, you can set the speed and duplex manually:

- Duplex—Choose Full or Half.
- Speed—Choose 10mbps, 100mbps, or 1gbps.

Step 9 Click OK.

Step 10 Click Save.

You can now go to **Deploy** > **Deployment** and deploy the policy to assigned devices. The changes are not active until you deploy them.

### **Configure Switch Ports as Trunk Ports**

This procedure describes how to create a trunk port that can carry multiple VLANs using 802.1Q tagging. Trunk ports accept untagged and tagged traffic. Traffic on allowed VLANs pass through the trunk port unchanged.

When the trunk receives untagged traffic, it tags it to the native VLAN ID so that the ASA can forward the traffic to the correct switch ports, or can route it to another firewall interface. When the ASA sends native VLAN ID traffic out of the trunk port, it removes the VLAN tag. Be sure to set the same native VLAN on the trunk port on the other switch so that the untagged traffic will be tagged to the same VLAN.

#### Procedure

Step 1 Select Devices > Device Management and click Edit (✓) for your FTD device. The Interfaces page is selected by default.

**Step 2** Click **Edit**  $(\checkmark)$  for the interface you want to edit.

#### Figure 3: Set Trunk Port Mode

| Ds: |
|-----|
|     |
|     |

**Step 3** Enable the interface by checking the **Enabled** check box.

**Step 4** (Optional) Add a description in the **Description** field.

The description can be up to 200 characters on a single line, without carriage returns.

- **Step 5** Set the **Port Mode** to **Trunk**.
- **Step 6** In the Native VLAN ID field, set the native VLAN for this switch port, between 1 and 4070.

The default native VLAN ID is 1.

Each port can only have one native VLAN, but every port can have either the same or a different native VLAN.

#### **Step 7** In the **Allowed VLAN IDs** field, enter the VLANs for this trunk port between 1 and 4070.

You can identify up to 20 IDs in one of the following ways:

- A single number (n)
- A range (n-x)
- Numbers and ranges separated by commas, for example:

5,7-10,13,45-100

You can enter spaces instead of commas.

If you include the native VLAN in this field, it is ignored; the trunk port always removes the VLAN tagging when sending native VLAN traffic out of the port. Moreover, it will not receive traffic that still has native VLAN tagging.

# **Step 8** (Optional) Check the **Protected** check box to set this switch port as protected, so you can prevent the switch port from communicating with other protected switch ports on the same VLAN.

You might want to prevent switch ports from communicating with each other if: the devices on those switch ports are primarily accessed from other VLANs; you do not need to allow intra-VLAN access; and you want to isolate the devices from each other in case of infection or other security breach. For example, if you have a DMZ that hosts three web servers, you can isolate the web servers from each other if you enable **Protected** on each switch port. The inside and outside networks can both communicate with all three web servers, and vice versa, but the web servers cannot communicate with each other.

Step 9

(Optional) Set the duplex and speed by clicking Hardware Configuration.

| Edit Physical Inte | rface            |   |  |
|--------------------|------------------|---|--|
| General Hardwa     | re Configuration |   |  |
| Duplex:            | auto             | ~ |  |
| Speed:             | auto             | Y |  |
| Auto-negotiation:  |                  |   |  |
|                    |                  |   |  |
|                    |                  |   |  |
|                    |                  |   |  |
|                    |                  |   |  |
|                    |                  |   |  |
|                    |                  |   |  |
|                    |                  |   |  |
|                    |                  |   |  |
|                    |                  |   |  |
|                    |                  |   |  |
|                    |                  |   |  |

Check the **Auto-negotiation** check box (the default) to auto-detect the speed and duplex. If you uncheck it, you can set the speed and duplex manually:

- Duplex—Choose Full or Half.
- Speed—Choose 10mbps, 100mbps, or 1gbps.

Step 10 Click OK.

Step 11 Click Save.

You can now go to **Deploy** > **Deployment** and deploy the policy to assigned devices. The changes are not active until you deploy them.

### **Configure Power Over Ethernet**

Ethernet 1/7 and Ethernet 1/8 support Power over Ethernet (PoE) for devices such as IP phones or wireless access points. The Firepower 1010 supports both IEEE 802.3af (PoE) and 802.3at (PoE+). PoE+ uses Link Layer Discovery Protocol (LLDP) to negotiate the power level. PoE+ can deliver up to 30 watts to a powered device. Power is only supplied when needed.

If you shut down the switch port, or configure the port as a firewall interface, then you disable power to the device.

PoE is enabled by default on Ethernet 1/7 and Ethernet 1/8. This procedure describes how to disable and enable PoE and how to set optional parameters.

|        | Procedure                                                                                                    |                                                                                                    |                                                                                 |                                                                                                    |  |
|--------|----------------------------------------------------------------------------------------------------|----------------------------------------------------------------------------------------------------|---------------------------------------------------------------------------------|----------------------------------------------------------------------------------------------------|--|
| Step 1 | Select <b>Devices</b> > <b>Device Management</b> and click <b>Edit</b> ( ) for your FTD device. The <b>Interfaces</b> page is selected by default. |                                                                                                    |                                                                                 |                                                                                                    |  |
| Step 2 | Click <b>Edit</b> (🖍) for                                                                                                    | Ethernet1/7 or 1/8.                                                                                  |                                                                                 |                                                                                                    |  |
| Step 3 | Click PoE.                                                                                                    |                                                                                                    |                                                                                 |                                                                                                    |  |
|        | Figure 4: PoE                                                                                                    |                                                                                                    |                                                                                 |                                                                                                    |  |
|        | Edit Physical Inte                                                                                                    | rface                                                                                                |                                                                                 |                                                                                                    |  |
|        | General PoE                                                                                                    | Hardware Configuration                                                                               |                                                                                 |                                                                                                    |  |
|        | Enable PoE:                                                                                                    |                                                                                                    |                                                                                 |                                                                                                    |  |
|        | Auto Negotiate<br>Consumption Wattage                                                                                                    | e:                                                                                                   |                                                                                 |                                                                                                    |  |
|        | Consumption Wattage                                                                                                    | ð:                                                                                                   | (4000 - 30000)mW                                                                |                                                                                                    |  |
| Step 4 | Check the <b>Enable</b> I                                                                                                    | PoE check box.                                                                                       |                                                                                 |                                                                                                    |  |
|        | PoE is enabled by c                                                                                                    | default.                                                                                             |                                                                                 |                                                                                                    |  |
| Step 5 | (Optional) Uncheck<br>Wattage if you kno                                                                                                    | the Auto Negotiate Consumptow the exact wattage you need.                                            | ption Wattage check be                                                          | ox, and enter the <b>Consumption</b>                                                                       |  |
|        | By default, PoE del<br>of the powered dev<br>the specific wattage                                                                                  | livers power automatically to th<br>ice. The Firepower 1010 uses L<br>e and want to disable LLDP neg | e powered device using<br>LDP to further negotiat<br>gotiation, enter a value f | a wattage appropriate to the class<br>e the correct wattage. If you know<br>from 4000 to 30000 milliwatts. |  |
| Step 6 | Click OK.                                                                                                    |                                                                                                    |                                                                                 |                                                                                                    |  |
| Step 7 | Click Save.                                                                                                    |                                                                                                    |                                                                                 |                                                                                                    |  |
|        | You can now go to active until you dep                                                                                                    | <b>Deploy</b> > <b>Deployment</b> and dep<br>ploy them.                                              | bloy the policy to assign                                                       | ed devices. The changes are not                                                                            |  |

# **Configure VLAN Subinterfaces and 802.10 Trunking**

VLAN subinterfaces let you divide a physical, redundant, or EtherChannel interface into multiple logical interfaces that are tagged with different VLAN IDs. An interface with one or more VLAN subinterfaces is automatically configured as an 802.1Q trunk. Because VLANs let you keep traffic separate on a given physical interface, you can increase the number of interfaces available to your network without adding additional physical interfaces or devices.

# **Guidelines and Limitations for VLAN Subinterfaces**

#### **Model Support**

• Firepower 1010—VLAN subinterfaces are not supported on switch ports or VLAN interfaces.

#### **High Availability and Clustering**

You cannot use a subinterface for the failover or state link or for the cluster control link. The exception is for multi-instance mode: you can use a *chassis*-defined subinterface for these links.

#### **Additional Guidelines**

- Preventing untagged packets on the physical interface—If you use subinterfaces, you typically do not
  also want the physical interface to pass traffic, because the physical interface passes untagged packets.
  This property is also true for the active physical interface in a redundant interface pair and for EtherChannel
  links. Because the physical, redundant, or EtherChannel interface must be enabled for the subinterface
  to pass traffic, ensure that the physical, redundant, or EtherChannel interface does not pass traffic by not
  configuring a name for the interface. If you want to let the physical, redundant, or EtherChannel interface
  pass untagged packets, you can configure the name as usual.
- You cannot configure subinterfaces on the Management interface.
- All subinterfaces on the same parent interface must be either bridge group members or routed interfaces; you cannot mix and match.
- The FTD does not support the Dynamic Trunking Protocol (DTP), so you must configure the connected switch port to trunk unconditionally.
- You might want to assign unique MAC addresses to subinterfaces defined on the FTD, because they use the same burned-in MAC address of the parent interface. For example, your service provider might perform access control based on the MAC address. Also, because IPv6 link-local addresses are generated based on the MAC address, assigning unique MAC addresses to subinterfaces allows for unique IPv6 link-local addresses, which can avoid traffic disruption in certain instances on the FTD.

# **Maximum Number of VLAN Subinterfaces by Device Model**

The device model limits the maximum number of VLAN subinterfaces that you can configure. Note that you can configure subinterfaces on data interfaces only, you cannot configure them on the management interface.

The following table explains the limits for each device model.

| Model                | Maximum VLAN Subinterfaces |
|----------------------|----------------------------|
| Firepower 1010       | 60                         |
| Firepower 1120       | 512                        |
| Firepower 1140, 1150 | 1024                       |
| Firepower 2100       | 1024                       |
| Secure Firewall 3100 | 1024                       |

| Model          | Maximum VLAN Subinterfaces |
|----------------|----------------------------|
| Firepower 4100 | 1024                       |
| Firepower 9300 | 1024                       |
| FTDv           | 50                         |
| ISA 3000       | 100                        |

# Add a Subinterface

Add one or more subinterfaces to a physical, redundant, or port-channel interface.

For the Firepower 4100/9300, you can configure subinterfaces in FXOS for use with container instances; see Add a VLAN Subinterface for Container Instances. These subinterfaces appear in the FMC interface list. You can also add subinterfaces in FMC, but only on parent interfaces that do not already have subinterfaces defined in FXOS.

**Note** The parent physical interface passes untagged packets. You may not want to pass untagged packets, so be sure not to include the parent interface in your security policy.

#### Procedure

- **Step 1** Select **Devices** > **Device Management** and click **Edit** ( ✓ ) for your FTD device. The **Interfaces** page is selected by default.
- **Step 2** Enable the parent interface according to Enable the Physical Interface and Configure Ethernet Settings.
- Step 3 Click Add Interfaces > Sub Interface.
- **Step 4** On **General**, set the following parameters:

L

0

#### Figure 5: Add Subinterface

Add Sub Interface

| General IPv4 IPv6 Pa          | th Monitoring Advanced |
|-------------------------------|------------------------|
| Name:                         |                        |
| inside-100                    |                        |
| Enabled                       |                        |
| Management Only               |                        |
| Description:                  |                        |
|                               |                        |
| Security Zone:                |                        |
| inside_zone 🔻                 |                        |
| MTU:                          |                        |
| 1500                          |                        |
| (64 - 9198)                   |                        |
| Priority:                     | _                      |
| 0                             | (0 - 65535)            |
| Propagate Security Group Tag: |                        |
| Interface *:                  |                        |
| Ethernet1/1                   |                        |
| Enabled                       |                        |
| Sub-Interface ID *:           |                        |
| 100                           |                        |
| (1 - 4294967295)              |                        |
| VLAN ID:                      |                        |
| 100                           |                        |
| (1 - 4094)                    |                        |

- a) **Interface**—Choose the physical, redundant, or port-channel interface to which you want to add the subinterface.
- b) **Sub-Interface ID**—Enter the subinterface ID as an integer between 1 and 4294967295. The number of subinterfaces allowed depends on your platform. You cannot change the ID after you set it.
- c) **VLAN ID**—Enter the VLAN ID between 1 and 4094 that will be used to tag the packets on this subinterface.

This VLAN ID must be unique.

#### Step 5 Click OK.

#### Step 6 Click Save.

You can now go to **Deploy** > **Deployment** and deploy the policy to assigned devices. The changes are not active until you deploy them.

**Step 7** Configure the routed or transparent mode interface parameters. See Configure Routed Mode Interfaces, on page 24 or Configure Bridge Group Interfaces, on page 28.

# **Configure Geneve Interfaces**

This chapter tells how to configure Geneve interfaces. Geneve interfaces act as Layer 2 virtual networks over Layer 3 physical networks to stretch Layer 2 networks.

# **About Geneve Interfaces**

Geneve is an encapsulation network protocol similar to Virtual eXtensible Local Area Network (VXLAN).

The FTDv supports Amazon Web Services (AWS) Gateway Load Balancer, which combines a transparent network gateway (that is, a single entry and exit point for all traffic) and a load balancer that distributes traffic and scales the virtual appliances such as the FTDv with the demand.

The FTDv deployed on AWS platform supports only the single-arm proxy mode.

### **Geneve Encapsulation**

Geneve has a flexible inner header that is not limited to the MAC address. Geneve encapsulation is required for transparent routing of packets between an Amazon Web Services (AWS) Gateway Load Balancer and appliances, and for sending extra information.

### VXLAN Tunnel Endpoint

VXLAN tunnel endpoint (VTEP) devices perform VXLAN encapsulation and decapsulation. Each VTEP has two interface types: one or more virtual interfaces called VXLAN Network Identifier (VNI) interfaces to which you apply your security policy, and a regular interface called the VTEP source interface that tunnels the VNI interfaces between VTEPs. The VTEP source interface is attached to the transport IP network for VTEP-to-VTEP communication.

The underlying IP network between VTEPs is independent of the VXLAN overlay. Encapsulated packets are routed based on the outer IP address header, which has the initiating VTEP as the source IP address and the terminating VTEP as the destination IP address. The destination IP address can be a multicast group when the remote VTEP is not known. With Geneve, the FTD only supports static peers. The destination port for Geneve is 6081.

### **VTEP Source Interface**

The VTEP source interface is a regular interface with which you plan to associate all VNI interfaces. You can configure one VTEP source interface per FTDv.

The VTEP source interface can be devoted wholly to Geneve traffic, although it is not restricted to that use. If desired, you can use the interface for regular traffic and apply a security policy to the interface for that traffic. For Geneve traffic, however, all security policy must be applied to the VNI interfaces. The VTEP interface serves as a physical port only.

### **VNI Interfaces**

VNI interfaces are similar to VLAN interfaces: they are virtual interfaces that keep network traffic separated on a given physical interface by using tagging. You apply your security policy directly to each VNI interface. You can only add one VTEP interface, and all VNI interfaces are associated with the same VTEP interface.

### VXLAN Packet Processing

Traffic entering and exiting the VTEP source interface is subject to Geneve processing, specifically encapsulation or decapsulation.

Encapsulation processing includes the following tasks:

- The VTEP source interface encapsulates the inner MAC frame with the Geneve header.
- The UDP checksum field is set to zero.
- The Outer frame source IP is set to the VTEP interface IP.
- The Outer frame destination IP is set the peer IP address that you configured.

Decapsulation; the ASA only decapsulates a Geneve packet if:

- It is a UDP packet with the destination port set to 6081 (this value is user configurable).
- The ingress interface is the VTEP source interface.
- The ingress interface IP address is the same as the destination IP address.
- The Geneve packet format is compliant with the standard.

### **Peer VTEPs**

When the FTD sends a packet to a device behind a peer VTEP, the FTD needs two important pieces of information:

- The destination MAC address of the remote device
- The destination IP address of the peer VTEP

The FTD maintains a mapping of destination MAC addresses to remote VTEP IP addresses for the VNI interfaces.

The FTDv only supports statically defined peers. You can define the FTDv peer IP address on the AWS Gateway Load Balancer. Because the FTDv never initiates traffic to the Gateway Load Balancer, you do not also have to specify the Gateway Load Balancer IP address on the FTDv; it learns the peer IP address when it receives Geneve traffic.

### Geneve Single-Arm Proxy Use Case

#### Note

This use case is the only currently supported use case for Geneve interfaces.

The AWS Gateway Load Balancer combines a transparent network gateway and a load balancer that distributes traffic and scales virtual appliances on demand. The FTDv supports the Gateway Load Balancer centralized control plane with a distributed data plane (Gateway Load Balancer endpoint). The following figure shows traffic forwarded to the Gateway Load Balancer from the Gateway Load Balancer endpoint. The Gateway Load Balancer balances traffic among multiple FTDvs, which inspect the traffic before either dropping it or sending it back to the Gateway Load Balancer (U-turn traffic). The Gateway Load Balancer then sends the traffic back to the Gateway Load Balancer endpoint and to the destination.

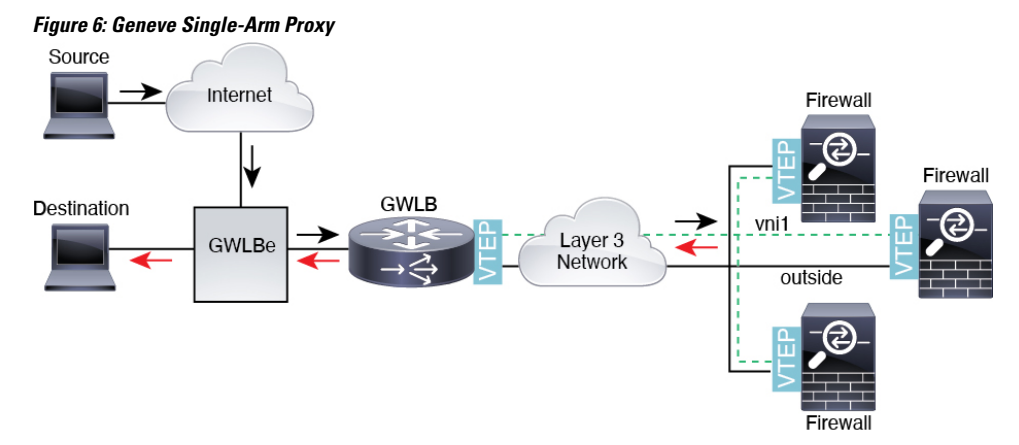

### **Requirements and Prerequisites for Geneve Interfaces**

#### **Model Requirements**

- Geneve encapsulation is supported for the following models:
  - FTDv in Amazon Web Services (AWS)

# **Guidelines for Geneve Interfaces**

#### **Firewall Mode**

• Geneve interfaces are only supported in routed firewall mode.

#### IPv6

- The VNI interface supports both IPv4 and IPv6 traffic.
- The VTEP source interface IP address only supports IPv4.

#### Routing

 Only static routing or Policy Based Routing is supported on the VNI interface; dynamic routing protocols are not supported.

#### MTU

• If the source interface MTU is less than 1806 bytes, then the FTD automatically raises the MTU to 1806 bytes. In this case, the entire Ethernet datagram is being encapsulated, so the new packet is larger and requires a larger MTU. If the MTU used by other devices is larger, then you should set the source interface MTU to be the network MTU + 306 bytes. This MTU requires a restart to enable jumbo frame reservation.

# **Configure Geneve Interfaces**

To configure Geneve interfaces for the FTDv, perform the following steps.

- 1. Configure the VTEP Source Interface, on page 19.
- 2. Configure the VNI Interface, on page 19.
- 3. Allow Gateway Load Balancer Health Checks, on page 20.

## **Configure the VTEP Source Interface**

You can configure one VTEP source interface per FTDv device. The VTEP is defined as a Network Virtualization Endpoint (NVE); Geneve VTEP is the only natively supported NVE at this time.

#### Procedure

| Step 1                      | Choose <b>Devices</b> > <b>Device Management</b> .                                                                                                    |
|-----------------------------|----------------------------------------------------------------------------------------------------|
| Step 2                      | Click <b>Edit</b> ( $\checkmark$ ) next to the device on which you want to configure Geneve.                                                                                                    |
| Step 3                      | Click VTEP.                                                                                                    |
| Step 4                      | Check Enable NVE.                                                                                                    |
| Step 5                      | Click Add VTEP.                                                                                                    |
| Step 6                      | Enter the value for the <b>Encapsulation port</b> within the specified range.                                                                                                    |
|                             | We do not recommend changing the Geneve port; AWS requires a port of 6081.                                                                                                    |
| Step 7                      | Select the VTEP Source Interface.                                                                                                    |
|                             | You can select from the list of available physical interfaces present on the device. If the source interface MTU is less than 1806 bytes, then the FMC automatically raises the MTU to 1806 bytes. |
| Step 8<br>Step 9<br>Step 10 | Click <b>OK</b> .<br>Click <b>Save</b> .<br>Configure the routed interface parameters. See <u>Configure Routed Mode Interfaces</u> .                                                               |

### **Configure the VNI Interface**

Add a VNI interface, associate it with the VTEP source interface, and configure basic interface parameters.

#### Procedure

| Step 1  | Choose <b>Devices &gt; Device Management</b> .                                                                                                    |
|---------|----------------------------------------------------------------------------------------------------|
| Step 2  | Click Edit ( 🖍 ) next to the device on which you want to configure Geneve.                                                                                                    |
| Step 3  | Click Interfaces.                                                                                                    |
| Step 4  | Click Add Interfaces, and then choose VNI Interface.                                                                                                    |
| Step 5  | Enter the interface Name and Description.                                                                                                    |
| Step 6  | Enter a value for the <b>VNI ID</b> between 1 and 10000.                                                                                                    |
|         | This ID is only an internal interface identifier.                                                                                                    |
| Step 7  | Check Enable Proxy.                                                                                                    |
|         | This option enables single-arm proxy, and allows traffic to exit the same interface it entered (U-turn traffic). If you later edit the interface, you cannot disable single-arm proxy. To do that, you need to delete the existing interface and create a new VNI interface. |
|         | This option is only available for a Geneve VTEP.                                                                                                    |
| Step 8  | Select NVE Mapped to VTEP Interface.                                                                                                    |
|         | This option associates this interface with the VTEP source interface.                                                                                                    |
| Step 9  | Click <b>OK</b> .                                                                                                    |
| Step 10 | Click Save to save the interface configuration.                                                                                                    |
| Step 11 | Configure the routed interface parameters. See Configure Routed Mode Interfaces.                                                                                                    |

# **Allow Gateway Load Balancer Health Checks**

The AWS GWLB requires appliances to answer a health check properly. The GWLB will only send traffic to appliances that are considered healthy. You must configure the FTDv to respond to an SSH, HTTP, or HTTPS health check.

Configure one of the following methods.

#### Procedure

| Step 1 | Configure SSH. See Configure Secure Shell                                                                                                    |  |  |  |  |
|--------|----------------------------------------------------------------------------------------------------|--|--|--|--|
|        | Allow SSH from the GWLB IP address. The GWLB will attempt to establish a connection to the FTDv, and the FTDv's prompt to log in is taken as proof of health. An SSH login attempt will time out after 1 minute. You will need to configure a longer health check interval on the GWLB to accommodate this timeout.                                     |  |  |  |  |
| Step 2 | Configure HTTP(S) Redirection Using Static Interface NAT with Port Translation.                                                                                                    |  |  |  |  |
|        | You can configure the FTDv to redirect health checks to a metadata HTTP(S) server. For HTTP(S) health checks, the HTTP(S) server must reply to the GWLB with a status code in the range 200 to 399. Because the FTDv has limits on the number of simultaneous management connections, you may choose to offload the health check to an external server. |  |  |  |  |

Static interface NAT with port translation lets you redirect a connection to a port (such as port 80) to a different IP address. For example, translate an HTTP packet from the GWLB with a destination of the FTDv outside interface so that it appears to be from the FTDv outside interface with a destination of the HTTP server. The FTDv then forwards the packet to the mapped destination address. The HTTP server responds to the FTDv outside interface, and then the FTDv forwards the response back to the GWLB. You need an access rule that allows traffic from the GWLB to the HTTP server.

- a) Permit HTTP(S) traffic on the outside interface from the GWLB network in an access rule. See Access Control Rules.
- b) For HTTP(S), translate the source GWLB IP address to the FTDv outside interface IP address; then translate the destination of the outside interface IP address to the HTTP(S) server IP address. See Configure Static Manual NAT.

# **Configure Routed and Transparent Mode Interfaces**

This section includes tasks to complete the regular interface configuration for all models in routed or transparent firewall mode.

# **About Routed and Transparent Mode Interfaces**

Firewall mode interfaces subject traffic to firewall functions such as maintaining flows, tracking flow states at both IP and TCP layers, IP defragmentation, and TCP normalization. You can also optionally configure IPS functions for this traffic according to your security policy.

The types of firewall interfaces you can configure depends on the firewall mode set for the device: routed or transparent mode. See Transparent or Routed Firewall Mode for more information.

- Routed mode interfaces (routed firewall mode only)—Each interface that you want to route between is on a different subnet.
- Bridge group interfaces (routed and transparent firewall mode)—You can group together multiple interfaces on a network, and the FTD device uses bridging techniques to pass traffic between the interfaces. Each bridge group includes a Bridge Virtual Interface (BVI) to which you assign an IP address on the network. In routed mode, the FTD device routes between BVIs and regular routed interfaces. In transparent mode, each bridge group is separate and cannot communicate with each other.

### Dual IP Stack (IPv4 and IPv6)

The FTD device supports both IPv6 and IPv4 addresses on an interface. Make sure you configure a default route for both IPv4 and IPv6.

### **31-Bit Subnet Mask**

For routed interfaces, you can configure an IP address on a 31-bit subnet for point-to-point connections. The 31-bit subnet includes only 2 addresses; normally, the first and last address in the subnet is reserved for the network and broadcast, so a 2-address subnet is not usable. However, if you have a point-to-point connection and do not need network or broadcast addresses, a 31-bit subnet is a useful way to preserve addresses in IPv4. For example, the failover link between 2 FTDs only requires 2 addresses; any packet that is transmitted by

one end of the link is always received by the other, and broadcasting is unnecessary. You can also have a directly-connected management station running SNMP or Syslog.

#### **31-Bit Subnet and Clustering**

You can use a 31-bit subnet mask for cluster interfaces, excluding the management interface and the Cluster Control Link.

#### **31-Bit Subnet and Failover**

For failover, when you use a 31-bit subnet for the FTD interface IP address, you cannot configure a standby IP address for the interface because there are not enough addresses. Normally, an interface for failover should have a standby IP address so the active unit can perform interface tests to ensure standby interface health. Without a standby IP address, the FTD cannot perform any network tests; only the link state can be tracked.

For the failover and optional separate state link, which are point-to-point connections, you can also use a 31-bit subnet.

#### **31-Bit Subnet and Management**

If you have a directly-connected management station, you can use a point-to-point connection for SSH or HTTP on the FTD, or for SNMP or Syslog on the management station.

#### **31-Bit Subnet Unsupported Features**

The following features do not support the 31-Bit subnet:

- BVI interfaces for bridge groups—The bridge group requires at least 3 host addresses: the BVI, and two hosts connected to two bridge group member interfaces. you must use a /29 subnet or smaller.
- Multicast Routing

## **Guidelines and Limitations for Routed and Transparent Mode Interfaces**

#### High Availability, Clustering, and Multi-Instance

- Do not configure failover links with the procedures in this chapter. See the High Availability chapter for more information.
- For cluster interfaces, see the clustering chapter for requirements.
- For multi-instance mode, shared interfaces are not supported for bridge group member interfaces (in transparent mode or routed mode).
- When you use High Availability, you must set the IP address and standby address for data interfaces manually; DHCP and PPPoE are not supported. Set the standby IP addresses on the Devices > Device Management > High Availability tab in the Monitored Interfaces area. See the High Availability chapter for more information.

#### IPv6

- IPv6 is supported on all interfaces.
- You can only configure IPv6 addresses manually in transparent mode.

• The FTD device does not support IPv6 anycast addresses.

#### **Model Guidelines**

- For the FTDv on VMware with bridged ixgbevf interfaces, bridge groups are not supported.
- For the Firepower 2100 series, bridge groups are not supported in routed mode.

#### **Transparent Mode and Bridge Group Guidelines**

- You can create up to 250 bridge groups, with 64 interfaces per bridge group.
- · Each directly-connected network must be on the same subnet.
- The FTD device does not support traffic on secondary networks; only traffic on the same network as the BVI IP address is supported.
- An IP address for the BVI is required for each bridge group for to-the-device and from-the-device management traffic, as well as for data traffic to pass through the FTD device. For IPv4 traffic, specify an IPv4 address. For IPv6 traffic, specify an IPv6 address.
- · You can only configure IPv6 addresses manually.
- The BVI IP address must be on the same subnet as the connected network. You cannot set the subnet to a host subnet (255.255.255.255).
- Management interfaces are not supported as bridge group members.
- For multi-instance mode, shared interfaces are not supported for bridge group member interfaces (in transparent mode or routed mode).
- For the FTDv on VMware with bridged ixgbevf interfaces, transparent mode is not supported, and bridge groups are not supported in routed mode.
- For the Firepower 2100 series, bridge groups are not supported in routed mode.
- For the Firepower 1010, you cannot mix logical VLAN interfaces and physical firewall interfaces in the same bridge group.
- For the Firepower 4100/9300, data-sharing interfaces are not supported as bridge group members.
- In transparent mode, you must use at least 1 bridge group; data interfaces must belong to a bridge group.
- In transparent mode, do not specify the BVI IP address as the default gateway for connected devices; devices need to specify the router on the other side of the FTD as the default gateway.
- In transparent mode, the *default* route, which is required to provide a return path for management traffic, is only applied to management traffic from one bridge group network. This is because the default route specifies an interface in the bridge group as well as the router IP address on the bridge group network, and you can only define one default route. If you have management traffic from more than one bridge group network, you need to specify a regular static route that identifies the network from which you expect management traffic.
- In transparent mode, PPPoE is not supported for the Diagnostic interface.
- Transparent mode is not supported on threat defense virtual instances deployed on Amazon Web Services, Microsoft Azure, Google Cloud Platform, and Oracle Cloud Infrastructure.

- In routed mode, to route between bridge groups and other routed interfaces, you must name the BVI.
- In routed mode, FTD-defined EtherChannel interfaces are not supported as bridge group members. EtherChannels on the Firepower 4100/9300 can be bridge group members.
- Bidirectional Forwarding Detection (BFD) echo packets are not allowed through the FTD when using bridge group members. If there are two neighbors on either side of the FTD running BFD, then the FTD will drop BFD echo packets because they have the same source and destination IP address and appear to be part of a LAND attack.

#### **Additional Guidelines and Requirements**

• The FTD supports only one 802.1Q header in a packet and does not support multiple headers (known as Q-in-Q support) for firewall interfaces. **Note:** For inline sets and passive interfaces, the FTD supports Q-in-Q up to two 802.1Q headers in a packet, with the exception of the Firepower 4100/9300, which only supports one 802.1Q header.

# **Configure Routed Mode Interfaces**

This procedure describes how to set the name, security zone, and IPv4 address.

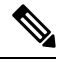

Note

Not all fields are supported for all interface types.

#### Before you begin

#### • Firepower 4100/9300

- 1. Configure a Physical Interface
- 2. (Optional) Configure any special interfaces.
  - Add an EtherChannel (Port Channel)
  - Add a VLAN Subinterface for Container Instances in FXOS
  - Add a Subinterface, on page 14 in FMC

#### • (Optional) All other models:

- Configure an EtherChannel
- Add a Subinterface, on page 14
- FTDv on AWS: Configure Geneve Interfaces, on page 19
- Firepower 1010: Configure a VLAN Interface, on page 5

#### Procedure

| Step 1           | Select <b>Devices &gt; Device Management</b> and click <b>Edit</b> ( <i>I</i> ) for your FTD device. The <b>Interfaces</b> page is selected by default.                                                                                                    |
|------------------|----------------------------------------------------------------------------------------------------|
| Step 2<br>Step 3 | Click <b>Edit</b> ( <i>I</i> ) for the interface you want to edit.<br>In the <b>Name</b> field, enter a name up to 48 characters in length.                                                                                                    |
|                  | You cannot start the name with the phrase "cluster". It is reserved for internal use.                                                                                                    |
| Step 4           | Enable the interface by checking the <b>Enabled</b> check box.                                                                                                    |
| Step 5           | (Optional) Set this interface to <b>Management Only</b> to limit traffic to management traffic; through-the-box traffic is not allowed.                                                                                                    |
| Step 6           | (Optional) Add a description in the <b>Description</b> field.                                                                                                    |
|                  | The description can be up to 200 characters on a single line, without carriage returns.                                                                                                    |
| Step 7           | In the <b>Mode</b> drop-down list, choose <b>None</b> .                                                                                                    |
|                  | Regular firewall interfaces have the mode set to None. The other modes are for IPS-only interface types.                                                                                                    |
| Step 8           | From the Security Zone drop-down list, choose a security zone or add a new one by clicking New.                                                                                                    |
|                  | The routed interface is a Routed-type interface, and can only belong to Routed-type zones.                                                                                                    |
| Step 9           | See Configure the MTU, on page 42 for information about the MTU.                                                                                                    |
| Step 10          | In the <b>Priority</b> field, enter a number ranging from 0–65535.                                                                                                    |
|                  | This value is used in the policy based routing configuration. The priority is used to determine how you want to route the traffic across multiple egress interfaces. For more information, see Configure Policy-Based Routing Policy.                                                                                                    |
| Step 11          | Click the IPv4 tab. To set the IP address, use one of the following options from the IP Type drop-down list.                                                                                                    |
|                  | High Availability, clustering interfaces only support static IP address configuration; DHCP and PPPoE are not supported.                                                                                                    |
|                  | • Use Static IP—Enter the IP address and subnet mask. For point-to-point connections, you can specify a 31-bit subnet mask (255.255.254 or /31). In this case, no IP addresses are reserved for the network or broadcast addresses. You cannot set the standby IP address in this case. For High Availability, you can only use a static IP address. Set the standby IP address on the <b>Devices &gt; Device Management &gt; High Availability</b> tab in the <b>Monitored Interfaces</b> area. If you do not set the standby IP address, the active unit cannot monitor the standby interface using network tests; it can only track the link state. |
|                  | • Use DHCP—Configure the following optional parameters:                                                                                                    |
|                  | • Obtain default route using DHCP—Obtains the default route from the DHCP server.                                                                                                    |
|                  | • <b>DHCP route metric</b> —Assigns an administrative distance to the learned route, between 1 and 255. The default administrative distance for the learned routes is 1.                                                                                                    |
|                  | • Use PPPoE—If the interface is connected to a DSL, cable modem, or other connection to your ISP, and your ISP uses PPPoE to provide your IP address, configure the following parameters:                                                                                                    |
|                  | • VPDN Group Name—Specify a group name of your choice to represent this connection.                                                                                                    |

- PPPoE User Name—Specify the username provided by your ISP.
- PPPoE Password/Confirm Password—Specify and confirm the password provided by your ISP.
- PPP Authentication—Choose PAP, CHAP, or MSCHAP.

PAP passes a cleartext username and password during authentication and is not secure. With CHAP, the client returns the encrypted [challenge plus password], with a cleartext username in response to the server challenge. CHAP is more secure than PAP, but it does not encrypt data. MSCHAP is similar to CHAP but is more secure because the server stores and compares only encrypted passwords rather than cleartext passwords as in CHAP. MSCHAP also generates a key for data encryption by MPPE.

- **PPPoE route metric**—Assign an administrative distance to the learned route. Valid values are from 1 to 255. By default, the administrative distance for the learned routes is 1.
- Enable Route Settings—To manually configure the PPPoE IP address, check this box and then enter the IP Address.

If you select the **Enable Route Settings** check box and leave the **IP Address** blank, the **ip address pppoe setroute** command is applied as shown in this example:

```
interface GigabitEthernet0/2
nameif inside2_pppoe
cts manual
   propagate sgt preserve-untag
   policy static sgt disabled trusted
security-level 0
pppoe client vpdn group test
pppoe client route distance 10
ip address pppoe setroute
```

• Store Username and Password in Flash—Stores the username and password in flash memory.

The FTD device stores the username and password in a special location of NVRAM.

- Step 12 (Optional) See Configure IPv6 Addressing, on page 32 to configure IPv6 addressing on the IPv6 tab.
- Step 13 (Optional) See Configure the MAC Address, on page 43 to manually configure the MAC address on the Advanced tab.
- **Step 14** (Optional) Set the duplex and speed by clicking **Hardware Configuration** > **Speed**.
  - Duplex—Choose Full or Half. SFP interfaces only support Full duplex.
  - **Speed**—Choose a speed (varies depending on the model). (Secure Firewall 3100 only) Choose **Detect SFP** to detect the speed of the installed SFP module and use the appropriate speed. Duplex is always Full, and auto-negotiation is always enabled. This option is useful if you later change the network module to a different model, and want the speed to update automatically.
  - Auto-negotiation—Set the interface to negotiate the speed, link status, and flow control.
  - Forward Error Correction Mode—(Secure Firewall 3100 only) For 25 Gbps and higher interfaces, enable Forward Error Correction (FEC). For an EtherChannel member interface, you must configure FEC before you add it to the EtherChannel. The setting chosen when you use **Auto** depends on the transceiver type and whether the interface is fixed (built-in) or on a network module.

| Transceiver Type   | Fixed Port Default FEC (Ethernet 1/9 through 1/16) | Network Module Default FEC |
|--------------------|----------------------------------------------------|----------------------------|
| 25G-SR             | Clause 74 FC-FEC                                   | Clause 108 RS-FEC          |
| 25G-LR             | Clause 74 FC-FEC                                   | Clause 108 RS-FEC          |
| 10/25G-CSR         | Clause 74 FC-FEC                                   | Clause 74 FC-FEC           |
| 25G-AOC <i>x</i> M | Clause 74 FC-FEC                                   | Clause 74 FC-FEC           |
| 25G-CU2.5/3M       | Auto-Negotiate                                     | Auto-Negotiate             |
| 25G-CU4/5M         | Auto-Negotiate                                     | Auto-Negotiate             |

Table 1: Default FEC for Auto Setting

**Step 15** (Optional) Enable FMC manager access on a data interface on the **FMC Access** page.

You can enable manager access from a data interface when you first setup the FTD. If you want to enable or disable manager access after you added the FTD to the FMC, see:

- Enable manager access: Change the Manager Access Interface from Management to Data
  - **Note** You cannot enable manager access unless you first initiate the manager interface migration from Management to a data interface. After you initiate the migration, you can enable manager access on the **FMC Access** page and save the configuration successfully.
- Disable manager access: Change the Manager Access Interface from Data to Management

If you want to change the manager access interface from one data interface to another data interface, you must disable manager access on the original data interface, but do not disable the interface itself yet; the original data interface must be used to perform the deployment. If you want to use the same IP address on the new manager access interface, you can delete or change the IP configuration on the original interface; this change should not affect the deployment. If you use a different IP address for the new interface, then also change the device IP address shown in the FMC; see Update the Hostname or IP Address in FMC. Be sure to also update related configuration to use the new interface such as static routes, DDNS, and DNS settings.

Manager access from a data interface has the following limitations:

- You can only enable manager access on one physical, data interface. You cannot use a subinterface or EtherChannel.
- This interface cannot be management-only.
- Routed firewall mode only, using a routed interface.
- PPPoE is not supported. If your ISP requires PPPoE, you will have to put a router with PPPoE support between the FTD and the WAN modem.
- The interface must be in the global VRF only.
- SSH is not enabled by default for data interfaces, so you will have to enable SSH later using the FMC. Because the Management interface gateway will be changed to be the data interfaces, you also cannot SSH to the Management interface from a remote network unless you add a static route for the Management interface using the configure network static-routes command. For FTDv on Amazon Web Services, a

console port is not available, so you should maintain your SSH access to the Management interface: add a static route for Management before you continue with your configuration. Alternatively, be sure to finish all CLI configuration (including the **configure manager add** command) before you configure the data interface for manager access and you are disconnected.

- You cannot use separate management and event-only interfaces.
- Clustering is not supported. You must use the Management interface in this case.
- High availability is not supported. You must use the Management interface in this case.

| Edit Physic   | cal Interf | ace         |                  |         |                    |            | 0 |
|---------------|------------|-------------|------------------|---------|--------------------|------------|---|
| General       | IPv4       | IPv6        | Advanced         | Hardw   | are Configuration  | FMC Access |   |
| Enable m      | anagemen   | t on this i | nterface for the | Firepov | ver Management Cer | nter       |   |
| Available Net | works C    | +           |                  |         | Allowed Manageme   | nt Ne      |   |
| Q Search      |            |             |                  |         | any                |            |   |
| any-ipv4      |            |             |                  |         |                    |            |   |
| any-ipv6      |            |             | Add              |         |                    |            |   |
| IPv4-Benchr   | mark-Tests |             |                  |         |                    |            |   |
| IPv4-Link-Lo  | ocal       |             |                  |         |                    |            |   |
| IPv4-Multica  | ast        |             |                  |         |                    |            |   |
|               |            |             |                  |         |                    |            |   |
|               |            |             |                  |         | [                  | Cancel     | K |

- Check **Enable management on this interface for the Firepower Management Center** to use this data interface for management instead of the dedicated Management interface.
- (Optional) In the **Allowed Management Networks** box, add the networks from which you want to allow manager access. By default, any networks are allowed.

Step 16 Click OK.

Step 17 Click Save.

You can now go to **Deploy > Deployment** and deploy the policy to assigned devices. The changes are not active until you deploy them.

# **Configure Bridge Group Interfaces**

A bridge group is a group of interfaces that the Firepower Threat Defense device bridges instead of routes. Bridge groups are supported in both transparent and routed firewall mode. For more information about bridge groups, see About Bridge Groups.

To configure bridge groups and associated interfaces, perform these steps.

### **Configure General Bridge Group Member Interface Parameters**

This procedure describes how to set the name and security zone for each bridge group member interface. The same bridge group can include different types of interfaces: physical interfaces, VLAN subinterfaces, Firepower 1010 VLAN interfaces, EtherChannels, and redundant interfaces. The Management interface is not supported. In routed mode, EtherChannels are not supported. For the Firepower 4100/9300, data-sharing type interfaces are not supported.

#### Before you begin

- Firepower 4100/9300
- 1. Configure a Physical Interface
- 2. (Optional) Configure any special interfaces.
  - Add an EtherChannel (Port Channel)
  - Add a VLAN Subinterface for Container Instances in FXOS
  - Add a Subinterface, on page 14 in FMC
- (Optional) All other models:
  - Configure an EtherChannel
  - Add a Subinterface, on page 14
  - Firepower 1010: Configure a VLAN Interface, on page 5

#### Procedure

| Step 1 | Select <b>Devices</b> > <b>Device Management</b> and click <b>Edit</b> ( $\checkmark$ ) for your FTD device. The <b>Interfaces</b> page is selected by default.                                     |  |  |  |
|--------|----------------------------------------------------------------------------------------------------|--|--|--|
| Step 2 | Click Edit ( <i>I</i> ) for the interface you want to edit.                                                                                                    |  |  |  |
| Step 3 | In the Name field, enter a name up to 48 characters in length.                                                                                                    |  |  |  |
|        | You cannot start the name with the phrase "cluster". It is reserved for internal use.                                                                                                    |  |  |  |
| Step 4 | Enable the interface by checking the <b>Enabled</b> check box.                                                                                                    |  |  |  |
| Step 5 | (Optional) Set this interface to <b>Management Only</b> to limit traffic to management traffic; through-the-box traffic is not allowed.                                                             |  |  |  |
| Step 6 | (Optional) Add a description in the <b>Description</b> field.                                                                                                    |  |  |  |
|        | The description can be up to 200 characters on a single line, without carriage returns.                                                                                                    |  |  |  |
| Step 7 | In the <b>Mode</b> drop-down list, choose <b>None</b> .                                                                                                    |  |  |  |
|        | Regular firewall interfaces have the mode set to None. The other modes are for IPS-only interface types. After you assign this interface to a bridge group, the mode will show as <b>Switched</b> . |  |  |  |
| Step 8 | From the Security Zone drop-down list, choose a security zone or add a new one by clicking New.                                                                                                    |  |  |  |

The bridge group member interface is a Switched-type interface, and can only belong to Switched-type zones. Do not configure any IP address settings for this interface. You will set the IP address for the Bridge Virtual Interface (BVI) only. Note that the BVI does not belong to a zone, and you cannot apply access control policies to the BVI.

**Step 9** See Configure the MTU, on page 42 for information about the MTU.

Step 10

(Optional) Set the duplex and speed by clicking Hardware Configuration > Speed.

- Duplex—Choose Full or Half. SFP interfaces only support Full duplex.
- **Speed**—Choose a speed (varies depending on the model). (Secure Firewall 3100 only) Choose **Detect SFP** to detect the speed of the installed SFP module and use the appropriate speed. Duplex is always Full, and auto-negotiation is always enabled. This option is useful if you later change the network module to a different model, and want the speed to update automatically.
- Auto-negotiation—Set the interface to negotiate the speed, link status, and flow control.
- Forward Error Correction Mode—(Secure Firewall 3100 only) For 25 Gbps and higher interfaces, enable Forward Error Correction (FEC). For an EtherChannel member interface, you must configure FEC before you add it to the EtherChannel. The setting chosen when you use **Auto** depends on the transceiver type and whether the interface is fixed (built-in) or on a network module.

| Transceiver Type | Fixed Port Default FEC (Ethernet 1/9 through 1/16) | Network Module Default FEC |
|------------------|----------------------------------------------------|----------------------------|
| 25G-SR           | Clause 74 FC-FEC                                   | Clause 108 RS-FEC          |
| 25G-LR           | Clause 74 FC-FEC                                   | Clause 108 RS-FEC          |
| 10/25G-CSR       | Clause 74 FC-FEC                                   | Clause 74 FC-FEC           |
| 25G-AOCxM        | Clause 74 FC-FEC                                   | Clause 74 FC-FEC           |
| 25G-CU2.5/3M     | Auto-Negotiate                                     | Auto-Negotiate             |
| 25G-CU4/5M       | Auto-Negotiate                                     | Auto-Negotiate             |

#### Table 2: Default FEC for Auto Setting

- **Step 11** (Optional) See Configure IPv6 Addressing, on page 32 to configure IPv6 addressing on the IPv6 tab.
- Step 12 (Optional) See Configure the MAC Address, on page 43 to manually configure the MAC address on the Advanced tab.
- Step 13 Click OK.
- Step 14 Click Save.

You can now go to **Deploy** > **Deployment** and deploy the policy to assigned devices. The changes are not active until you deploy them.

### **Configure the Bridge Virtual Interface (BVI)**

Each bridge group requires a BVI for which you configure an IP address. The FTD uses this IP address as the source address for packets originating from the bridge group. The BVI IP address must be on the same subnet as the connected network. For IPv4 traffic, the BVI IP address is required to pass any traffic. For IPv6 traffic, you must, at a minimum, configure the link-local addresses to pass traffic, but a global management address is recommended for full functionality, including remote management and other management operations.

For routed mode, if you provide a name for the BVI, then the BVI participates in routing. Without a name, the bridge group remains isolated as in transparent firewall mode.

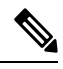

Note

For a separate Diagnostic interface, a non-configurable bridge group (ID 301) is automatically added to your configuration. This bridge group is not included in the bridge group limit.

#### Before you begin

You cannot add the BVI to a security zone; therefore, you cannot apply Access Control policies to the BVI. You must apply your policy to the bridge group member interfaces based on their zones.

#### Procedure

| Step 1 | Select <b>Devices</b> > <b>Device Management</b> and click <b>Edit</b> ( $\checkmark$ ) for your FTD device. The <b>Interfaces</b> page is selected by default.                                                                                                    |
|--------|----------------------------------------------------------------------------------------------------|
| Step 2 | Choose Add Interfaces > Bridge Group Interface.                                                                                                    |
| Step 3 | (Routed Mode) In the Name field, enter a name up to 48 characters in length.                                                                                                    |
|        | You must name the BVI if you want to route traffic outside the bridge group members, for example, to the outside interface or to members of other bridge groups. The name is not case-sensitive.                                                                                                    |
| Step 4 | In the Bridge Group ID field, enter the bridge group ID between 1 and 250.                                                                                                    |
| Step 5 | In the <b>Description</b> field, enter a description for this bridge group.                                                                                                    |
| Step 6 | On the <b>Interfaces</b> tab, click an interface and then click <b>Add</b> to move it to the <b>Selected Interfaces</b> area. Repeat for all interfaces that you want to make members of the bridge group.                                                                                                    |
| Step 7 | (Transparent Mode) Click the IPv4 tab. In the IP Address field, enter the IPv4 address and subnet mask.                                                                                                    |
|        | Do not assign a host address (/32 or 255.255.255.255) to the BVI. Also, do not use other subnets that contain fewer than 3 host addresses (one each for the upstream router, downstream router, and transparent firewall) such as a /30 subnet (255.255.255.252). The FTD device drops all ARP packets to or from the first and last addresses in a subnet. For example, if you use a /30 subnet and assign a reserved address from that subnet to the upstream router, then the FTD device drops the ARP request from the downstream router to the upstream router. |
|        | For High Availability, set the standby IP address on the <b>Devices</b> > <b>Device Management</b> > <b>High Availability</b> tab in the <b>Monitored Interfaces</b> area. If you do not set the standby IP address, the active unit cannot monitor the standby interface using network tests; it can only track the link state.                                                                                                    |
| Step 8 | (Routed Mode) Click the <b>IPv4</b> tab. To set the IP address, use one of the following options from the <b>IP Type</b> drop-down list.                                                                                                    |

High Availability and clustering interfaces only support static IP address configuration; DHCP is not supported.

|         | • Use Static IP—Enter the IP address and subnet mask. For High Availability, you can only use a static IP address. Set the standby IP address on the <b>Devices</b> > <b>Device Management</b> > <b>High Availability</b> tab in the <b>Monitored Interfaces</b> area. If you do not set the standby IP address, the active unit cannot monitor the standby interface using network tests; it can only track the link state. |
|---------|----------------------------------------------------------------------------------------------------|
|         | • Use DHCP—Configure the following optional parameters:                                                                                                    |
|         | • Obtain default route using DHCP—Obtains the default route from the DHCP server.                                                                                                    |
|         | • <b>DHCP route metric</b> —Assigns an administrative distance to the learned route, between 1 and 255. The default administrative distance for the learned routes is 1.                                                                                                    |
| Step 9  | (Optional) See Configure IPv6 Addressing, on page 32 to configure IPv6 addressing.                                                                                                    |
| Step 10 | (Optional) See Add a Static ARP Entry, on page 44 and Add a Static MAC Address and Disable MAC Learning for a Bridge Group, on page 45 (for transparent mode only) to configure the <b>ARP</b> and <b>MAC</b> settings.                                                                                                    |
| Step 11 | Click OK.                                                                                                    |
| Step 12 | Click Save.                                                                                                    |
|         | You can now go to <b>Deploy</b> > <b>Deployment</b> and deploy the policy to assigned devices. The changes are not active until you deploy them.                                                                                                    |
|         |                                                                                                    |

# **Configure IPv6 Addressing**

This section describes how to configure IPv6 addressing in routed and transparent mode.

### About IPv6

This section includes information about IPv6.

#### **IPv6 Addressing**

You can configure two types of unicast addresses for IPv6:

- Global—The global address is a public address that you can use on the public network. For a bridge
  group, this address needs to be configured for the BVI, and not per member interface. You can also
  configure a global IPv6 address for the management interface in transparent mode.
- Link-local—The link-local address is a private address that you can only use on the directly-connected network. Routers do not forward packets using link-local addresses; they are only for communication on a particular physical network segment. They can be used for address configuration or for the Neighbor Discovery functions such as address resolution. In a bridge group, only member interfaces have link-local addresses; the BVI does not have a link-local address.

At a minimum, you need to configure a link-local address for IPv6 to operate. If you configure a global address, a link-local address is automatically configured on the interface, so you do not also need to specifically configure a link-local address. For bridge group member interfaces, when you configure the global address on the BVI, the FTD device automatically generates link-local addresses for member interfaces. If you do not configure a global address, then you need to configure the link-local address, either automatically or manually.

#### **Modified EUI-64 Interface IDs**

RFC 3513: Internet Protocol Version 6 (IPv6) Addressing Architecture requires that the interface identifier portion of all unicast IPv6 addresses, except those that start with binary value 000, be 64 bits long and be constructed in Modified EUI-64 format. The FTD device can enforce this requirement for hosts attached to the local link.

When this feature is enabled on an interface, the source addresses of IPv6 packets received on that interface are verified against the source MAC addresses to ensure that the interface identifiers use the Modified EUI-64 format. If the IPv6 packets do not use the Modified EUI-64 format for the interface identifier, the packets are dropped and the following system log message is generated:

325003: EUI-64 source address check failed.

The address format verification is only performed when a flow is created. Packets from an existing flow are not checked. Additionally, the address verification can only be performed for hosts on the local link.

### **Configure a Global IPv6 Address**

To configure a global IPv6 address for any routed mode interface and for the transparent or routed mode BVI, perform the following steps.

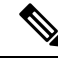

Note

Configuring the global address automatically configures the link-local address, so you do not need to configure it separately. For bridge groups, configuring the global address on the BVI automatically configures link-local addresses on all member interfaces.

For subinterfaces defined on the FTD, we recommend that you also set the MAC address manually, because they use the same burned-in MAC address of the parent interface. IPv6 link-local addresses are generated based on the MAC address, so assigning unique MAC addresses to subinterfaces allows for unique IPv6 link-local addresses, which can avoid traffic disruption in certain instances on the FTD. See Configure the MAC Address, on page 43.

#### Before you begin

For IPv6 neighbor discovery for bridge groups, you must explicitly allow Neighbor Solicitation (ICMPv6 type 135) and Neighbor Advertisement (ICMPv6 type 136) packets through the FTD bridge group member interfaces using a bidirectional access rule.

#### Procedure

- Step 1 Select Devices > Device Management and click Edit ( ) for your FTD device. The Interfaces page is selected by default.
- **Step 2** Click Edit  $(\checkmark)$  for the interface you want to edit.
- Step 3 Click the **IPv6** page.

For routed mode, the **Basic** page is selected by default. For transparent mode, the **Address** page is selected by default.

**Step 4** (Optional) On the **Basic** page, check **Enable IPv6**.

Use this option if you want to only configure the link-local addresses. Otherwise, configuring an IPv6 address enabled IPv6 processing automatically.

- **Step 5** Configure the global IPv6 address using one of the following methods.
  - (Routed interface) Stateless autoconfiguration—Check the Autoconfiguration check box.

Enabling stateless autoconfiguration on the interface configures IPv6 addresses based upon prefixes received in Router Advertisement messages. A link-local address, based on the Modified EUI-64 interface ID, is automatically generated for the interface when stateless autoconfiguration is enabled.

Although RFC 4862 specifies that hosts configured for stateless autoconfiguration do not send Router Advertisement messages, the FTD device does send Router Advertisement messages in this case. Uncheck the **IPv6 > Settings > Enable RA** check box to suppress messages.

- Manual configuration—To manually configure a global IPv6 address:
- a. Click the Address page, and click (+)Add Address.

The Add Address dialog box appears.

b. In the Address field, enter either a full global IPv6 address, including the interface ID, or enter the IPv6 prefix, along with the IPv6 prefix length. (Routed Mode) If you only enter the prefix, then be sure to check the Enforce EUI 64 check box to generate the interface ID using the Modified EUI-64 format. For example, 2001:0DB8::BA98:0:3210/48 (full address) or 2001:0DB8::/48 (prefix, with EUI 64 checked).

For High Availability (if you did not set **Enforce EUI 64**), set the standby IP address on the **Devices** > **Device Management** > **High Availability** page in the **Monitored Interfaces** area. If you do not set the standby IP address, the active unit cannot monitor the standby interface using network tests; it can only track the link state.

- **Step 6** For Routed interfaces, you can optionally set the following values on the **Basic** page:
  - To enforce the use of Modified EUI-64 format interface identifiers in IPv6 addresses on a local link, check the **Enforce EUI-64** check box.
  - To manually set the link-local address, enter an address in the Link-Local address field.

A link-local address should start with FE8, FE9, FEA, or FEB, for example fe80::20d:88ff:feee:6a82. If you do not want to configure a global address, and only need to configure a link-local address, you have the option of manually defining the link-local address. Note that we recommend automatically assigning the link-local address based on the Modified EUI-64 format. For example, if other devices enforce the use of the Modified EUI-64 format, then a manually-assigned link-local address may cause packets to be dropped.

• Check the **Enable DHCP for address config** check box to set the Managed Address Config flag in the IPv6 router advertisement packet.

This flag in IPv6 router advertisements informs IPv6 autoconfiguration clients that they should use DHCPv6 to obtain addresses, in addition to the derived stateless autoconfiguration address.

• Check the **Enable DHCP for non-address config** check box to set the Other Address Config flag in the IPv6 router advertisement packet.

This flag in IPv6 router advertisements informs IPv6 autoconfiguration clients that they should use DHCPv6 to obtain additional information from DHCPv6, such as the DNS server address.

- Step 7 For Routed interfaces, see Configure IPv6 Neighbor Discovery, on page 35 to configure settings on the Prefixes and Settings pages. For BVI interfaces, see the following parameters on the Settings page:
  - **DAD attempts**—The maximum number of DAD attempts, between 1 and 600. Set the value to 0 to disable duplicate address detection (DAD) processing. This setting configures the number of consecutive neighbor solicitation messages that are sent on an interface while DAD is performed on IPv6 addresses. 1 attempt is the default.
  - **NS Interval**—The interval between IPv6 neighbor solicitation retransmissions on an interface, between 1000 and 3600000 ms. The default value is 1000 ms.
  - **Reachable Time**—The amount of time that a remote IPv6 node is considered reachable after a reachability confirmation event has occurred, between 0 and 3600000 ms. The default value is 0 ms. When 0 is used for the value, the reachable time is sent as undetermined. It is up to the receiving devices to set and track the reachable time value. The neighbor reachable time enables detecting unavailable neighbors. Shorter configured times enable detecting unavailable neighbors more quickly, however, shorter times consume more IPv6 network bandwidth and processing resources in all IPv6 network devices. Very short configured times are not recommended in normal IPv6 operation.

#### Step 8 Click OK.

Step 9 Click Save.

You can now go to **Deploy** > **Deployment** and deploy the policy to assigned devices. The changes are not active until you deploy them.

### **Configure IPv6 Neighbor Discovery**

The IPv6 neighbor discovery process uses ICMPv6 messages and solicited-node multicast addresses to determine the link-layer address of a neighbor on the same network (local link), verify the readability of a neighbor, and keep track of neighboring routers.

Nodes (hosts) use neighbor discovery to determine the link-layer addresses for neighbors known to reside on attached links and to quickly purge cached values that become invalid. Hosts also use neighbor discovery to find neighboring routers that are willing to forward packets on their behalf. In addition, nodes use the protocol to actively keep track of which neighbors are reachable and which are not, and to detect changed link-layer addresses. When a router or the path to a router fails, a host actively searches for functioning alternates.

#### Before you begin

Supported in Routed mode only. For IPv6 neighbor settings supported in transparent mode, see Configure a Global IPv6 Address, on page 33.

#### Procedure

- **Step 1** Select **Devices** > **Device Management** and click **Edit** (𝒴) for your FTD device. The **Interfaces** page is selected by default.
- **Step 2** Click **Edit**  $(\checkmark)$  for the interface you want to edit.
- Step 3 Click IPv6, and then Prefixes.

- **Step 4** (Optional) To configure which IPv6 prefixes are included in IPv6 router advertisements, perform the following steps:
  - a) Click (+)Add Prefix.
  - b) In the **Address** field, enter the IPv6 address with the prefix length or check the **Default** check box to use the default prefix.
  - c) (Optional) Uncheck the Advertisement check box to indicate that the IPv6 prefix is not advertised.
  - d) Check the Off Link check box to indicate that the specified prefix is assigned to the link. Nodes sending traffic to addresses that contain the specified prefix consider the destination to be locally reachable on the link. This prefix should not be used for on-link determination.
  - e) To use the specified prefix for autoconfiguration, check the Autoconfiguration check box.
  - f) For the **Prefix Lifetime**, click **Duration** or **Expiration Date**.
    - **Duration**—Enter a **Preferred Lifetime** for the prefix in seconds. This setting is the amount of time that the specified IPv6 prefix is advertised as being valid. The maximum value represents infinity. Valid values are from 0 to 4294967295. The default is 2592000 (30 days). Enter a **Valid Lifetime** for the prefix in seconds. This setting is the amount of time that the specified IPv6 prefix is advertised as being preferred. The maximum value represents infinity. Valid values are from 0 to 4294967295. The default setting is 604800 (seven days). Alternatively, check the **Infinite** check box to set an unlimited duration.
    - Expiration Date—Choose a Valid and Preferred date and time.
  - g) Click OK.

#### Step 5 Click Settings.

**Step 6** (Optional) Set the maximum number of **DAD attempts**, between 1 and 600. 1 attempt is the default. Set the value to 0 to disable duplicate address detection (DAD) processing.

This setting configures the number of consecutive neighbor solicitation messages that are sent on an interface while DAD is performed on IPv6 addresses.

During the stateless autoconfiguration process, Duplicate Address Detection verifies the uniqueness of new unicast IPv6 addresses before the addresses are assigned to interfaces.

When a duplicate address is identified, the state of the address is set to DUPLICATE, the address is not used, and the following error message is generated:

325002: Duplicate address ipv6\_address/MAC\_address on interface

If the duplicate address is the link-local address of the interface, the processing of IPv6 packets is disabled on the interface. If the duplicate address is a global address, the address is not used.

**Step 7** (Optional) Configure the interval between IPv6 neighbor solicitation retransmissions in the **NS Interval** field, between 1000 and 3600000 ms.

The default value is 1000 ms.

Neighbor solicitation messages (ICMPv6 Type 135) are sent on the local link by nodes attempting to discover the link-layer addresses of other nodes on the local link. After receiving a neighbor solicitation message, the destination node replies by sending a neighbor advertisement message (ICPMv6 Type 136) on the local link.

After the source node receives the neighbor advertisement, the source node and destination node can communicate. Neighbor solicitation messages are also used to verify the reachability of a neighbor after the

link-layer address of a neighbor is identified. When a node wants to verifying the reachability of a neighbor, the destination address in a neighbor solicitation message is the unicast address of the neighbor.

Neighbor advertisement messages are also sent when there is a change in the link-layer address of a node on a local link.

**Step 8** (Optional) Configure the amount of time that a remote IPv6 node is considered reachable after a reachability confirmation event has occurred in the **Reachable Time** field, between 0 and 3600000 ms.

The default value is 0 ms. When 0 is used for the value, the reachable time is sent as undetermined. It is up to the receiving devices to set and track the reachable time value.

The neighbor reachable time enables detecting unavailable neighbors. Shorter configured times enable detecting unavailable neighbors more quickly, however, shorter times consume more IPv6 network bandwidth and processing resources in all IPv6 network devices. Very short configured times are not recommended in normal IPv6 operation.

**Step 9** (Optional) To suppress the router advertisement transmissions, uncheck the **Enable RA** check box. If you enable router advertisement transmissions, you can set the RA lifetime and interval.

Router advertisement messages (ICMPv6 Type 134) are automatically sent in response to router solicitation messages (ICMPv6 Type 133). Router solicitation messages are sent by hosts at system startup so that the host can immediately autoconfigure without needing to wait for the next scheduled router advertisement message.

You may want to disable these messages on any interface for which you do not want the FTD to supply the IPv6 prefix (for example, the outside interface).

• **RA Lifetime**—Configure the router lifetime value in IPv6 router advertisements, between 0 and 9000 seconds.

The default is 1800 seconds.

• **RA Interval**—Configure the interval between IPv6 router advertisement transmissions, between 3 and 1800 seconds.

The default is 200 seconds.

Step 10 Click OK.

Step 11 Click Save.

You can now go to **Deploy** > **Deployment** and deploy the policy to assigned devices. The changes are not active until you deploy them.

# **Configure Advanced Interface Settings**

This section describes how to configure MAC addresses for regular firewall mode interfaces, how to set the maximum transmission unit (MTU), and how to set other advanced parameters.

# **About Advanced Interface Configuration**

This section describes advanced interface settings.

### About MAC Addresses

You can manually assign MAC addresses to override the default. For container instances, the FXOS chassis automatically generates unique MAC addresses for all interfaces.

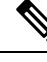

**Note** You might want to assign unique MAC addresses to subinterfaces defined on the FTD, because they use the same burned-in MAC address of the parent interface. For example, your service provider might perform access control based on the MAC address. Also, because IPv6 link-local addresses are generated based on the MAC addresses to subinterfaces allows for unique IPv6 link-local addresses, which can avoid traffic disruption in certain instances on the FTD device.

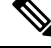

**Note** For container instances, even if you are not sharing a subinterface, if you manually configure MAC addresses, make sure you use unique MAC addresses for all subinterfaces on the same parent interface to ensure proper classification.

#### **Default MAC Addresses**

#### For native instances:

Default MAC address assignments depend on the type of interface.

- Physical interfaces—The physical interface uses the burned-in MAC address.
- VLAN interfaces (Firepower 1010)—Routed firewall mode: All VLAN interfaces share a MAC address. Ensure that any connected switches can support this scenario. If the connected switches require unique MAC addresses, you can manually assign MAC addresses. See Configure the MAC Address, on page 43.

Transparent firewall mode: Each VLAN interface has a unique MAC address. You can override the generated MAC addresses if desired by manually assigning MAC addresses. See Configure the MAC Address, on page 43.

- EtherChannels (Firepower Models)—For an EtherChannel, all interfaces that are part of the channel group share the same MAC address. This feature makes the EtherChannel transparent to network applications and users, because they only see the one logical connection; they have no knowledge of the individual links. The port-channel interface uses a unique MAC address from a pool; interface membership does not affect the MAC address.
- EtherChannels (ASA Models)—The port-channel interface uses the lowest-numbered channel group interface MAC address as the port-channel MAC address. Alternatively you can configure a MAC address for the port-channel interface. We recommend configuring a unique MAC address in case the group channel interface membership changes. If you remove the interface that was providing the port-channel MAC address, then the port-channel MAC address changes to the next lowest numbered interface, thus causing traffic disruption.
- Subinterfaces (FTD-defined)—All subinterfaces of a physical interface use the same burned-in MAC address. You might want to assign unique MAC addresses to subinterfaces. For example, your service provider might perform access control based on the MAC address. Also, because IPv6 link-local addresses are generated based on the MAC address, assigning unique MAC addresses to subinterfaces allows for unique IPv6 link-local addresses, which can avoid traffic disruption in certain instances on the FTD.

#### For container instances:

MAC addresses for all interfaces are taken from a MAC address pool. For subinterfaces, if you decide
to manually configure MAC addresses, make sure you use unique MAC addresses for all subinterfaces
on the same parent interface to ensure proper classification. See Automatic MAC Addresses for Container
Instance Interfaces.

### About the MTU

The MTU specifies the maximum frame *payload* size that the FTD device can transmit on a given Ethernet interface. The MTU value is the frame size *without* Ethernet headers, VLAN tagging, or other overhead. For example, when you set the MTU to 1500, the expected frame size is 1518 bytes including the headers, or 1522 when using VLAN. Do not set the MTU value higher to accommodate these headers.

For Geneve, the entire Ethernet datagram is being encapsulated, so the new IP packet is larger and requires a larger MTU: you should set the ASA VTEP source interface MTU to be the network MTU + 306 bytes.

#### **Path MTU Discovery**

The FTD device supports Path MTU Discovery (as defined in RFC 1191), which lets all devices in a network path between two hosts coordinate the MTU so they can standardize on the lowest MTU in the path.

#### **Default MTU**

The default MTU on the FTD device is 1500 bytes. This value does not include the 18-22 bytes for the Ethernet header, VLAN tagging, or other overhead.

#### **MTU and Fragmentation**

For IPv4, if an outgoing IP packet is larger than the specified MTU, it is fragmented into 2 or more frames. Fragments are reassembled at the destination (and sometimes at intermediate hops), and fragmentation can cause performance degradation. For IPv6, packets are typically not allowed to be fragmented at all. Therefore, your IP packets should fit within the MTU size to avoid fragmentation.

For TCP packets, the endpoints typically use their MTU to determine the TCP maximum segment size (MTU - 40, for example). If additional TCP headers are added along the way, for example for site-to-site VPN tunnels, then the TCP MSS might need to be adjusted down by the tunneling entity. See About the TCP MSS, on page 40.

For UDP or ICMP, the application should take the MTU into account to avoid fragmentation.

Note

The FTD device can receive frames larger than the configured MTU as long as there is room in memory.

#### **MTU and Jumbo Frames**

A larger MTU lets you send larger packets. Larger packets might be more efficient for your network. See the following guidelines:

• Matching MTUs on the traffic path—We recommend that you set the MTU on all FTD interfaces and other device interfaces along the traffic path to be the same. Matching MTUs prevents intermediate devices from fragmenting the packets.

 Accommodating jumbo frames—You can set the MTU 9000 bytes or higher when you enable jumbo frames. The maximum depends on the model.

### About the TCP MSS

The TCP maximum segment size (MSS) is the size of the TCP payload *before* any TCP and IP headers are added. UDP packets are not affected. The client and the server exchange TCP MSS values during the three-way handshake when establishing the connection.

You can set the TCP MSS on the FTD device for through traffic using the Sysopt\_Basic object in FlexConfig; see #unique\_131; by default, the maximum TCP MSS is set to 1380 bytes. This setting is useful when the FTD device needs to add to the size of the packet for IPsec VPN encapsulation. However, for non-IPsec endpoints, you should disable the maximum TCP MSS on the FTD device.

If you set a maximum TCP MSS, if either endpoint of a connection requests a TCP MSS that is larger than the value set on the FTD device, then the FTD device overwrites the TCP MSS in the request packet with the FTD device maximum. If the host or server does not request a TCP MSS, then the FTD device assumes the RFC 793-default value of 536 bytes (IPv4) or 1220 bytes (IPv6), but does not modify the packet. For example, you leave the default MTU as 1500 bytes. A host requests an MSS of 1500 minus the TCP and IP header length, which sets the MSS to 1460. If the FTD device maximum TCP MSS is 1380 (the default), then the FTD device changes the MSS value in the TCP request packet to 1380. The server then sends packets with 1380-byte payloads. The FTD device can then add up to 120 bytes of headers to the packet and still fit in the MTU size of 1500.

You can also configure the minimum TCP MSS; if a host or server requests a very small TCP MSS, the FTD device can adjust the value up. By default, the minimum TCP MSS is not enabled.

For to-the-box traffic, including for SSL VPN connections, this setting does not apply. The FTD device uses the MTU to derive the TCP MSS: MTU - 40 (IPv4) or MTU - 60 (IPv6).

#### **Default TCP MSS**

By default, the maximum TCP MSS on the FTD device is 1380 bytes. This default accommodates IPv4 IPsec VPN connections where the headers can equal up to 120 bytes; this value fits within the default MTU of 1500 bytes.

#### Suggested Maximum TCP MSS Setting

The default TCP MSS assumes the FTD device acts as an IPv4 IPsec VPN endpoint and has an MTU of 1500. When the FTD device acts as an IPv4 IPsec VPN endpoint, it needs to accommodate up to 120 bytes for TCP and IP headers.

If you change the MTU value, use IPv6, or do not use the FTD device as an IPsec VPN endpoint, then you should change the TCP MSS setting using the Sysopt\_Basic object in FlexConfig.

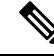

**Note** Even if you explicitly set an MSS, if a component such as TLS/SSL decryption or server discovery needs a particular MSS, it will set that MSS based on the interface MTU and ignore your MSS setting.

See the following guidelines:

 Normal traffic—Disable the TCP MSS limit and accept the value established between connection endpoints. Because connection endpoints typically derive the TCP MSS from the MTU, non-IPsec packets usually fit this TCP MSS.

- IPv4 IPsec endpoint traffic—Set the maximum TCP MSS to the MTU 120. For example, if you use jumbo frames and set the MTU to 9000, then you need to set the TCP MSS to 8880 to take advantage of the new MTU.
- IPv6 IPsec endpoint traffic-Set the maximum TCP MSS to the MTU 140.

### **ARP Inspection for Bridge Group Traffic**

By default, all ARP packets are allowed between bridge group members. You can control the flow of ARP packets by enabling ARP inspection.

ARP inspection prevents malicious users from impersonating other hosts or routers (known as ARP spoofing). ARP spoofing can enable a "man-in-the-middle" attack. For example, a host sends an ARP request to the gateway router; the gateway router responds with the gateway router MAC address. The attacker, however, sends another ARP response to the host with the attacker MAC address instead of the router MAC address. The attacker can now intercept all the host traffic before forwarding it on to the router.

ARP inspection ensures that an attacker cannot send an ARP response with the attacker MAC address, so long as the correct MAC address and the associated IP address are in the static ARP table.

When you enable ARP inspection, the FTD device compares the MAC address, IP address, and source interface in all ARP packets to static entries in the ARP table, and takes the following actions:

- If the IP address, MAC address, and source interface match an ARP entry, the packet is passed through.
- If there is a mismatch between the MAC address, the IP address, or the interface, then the FTD device drops the packet.
- If the ARP packet does not match any entries in the static ARP table, then you can set the FTD device to either forward the packet out all interfaces (flood), or to drop the packet.

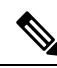

Note

• The dedicated Diagnostic interface never floods packets even if this parameter is set to flood.

### **MAC Address Table**

When you use bridge groups, the FTD learns and builds a MAC address table in a similar way as a normal bridge or switch: when a device sends a packet through the bridge group, the FTD adds the MAC address to its table. The table associates the MAC address with the source interface so that the FTD knows to send any packets addressed to the device out the correct interface. Because traffic between bridge group members is subject to the FTD security policy, if the destination MAC address of a packet is not in the table, the FTD does not flood the original packet on all interfaces as a normal bridge does. Instead, it generates the following packets for directly-connected devices or for remote devices:

- Packets for directly-connected devices—The FTD generates an ARP request for the destination IP address, so that it can learn which interface receives the ARP response.
- Packets for remote devices—The FTD generates a ping to the destination IP address so that it can learn which interface receives the ping reply.

The original packet is dropped.

# **Default Settings**

- If you enable ARP inspection, the default setting is to flood non-matching packets.
- The default timeout value for dynamic MAC address table entries is 5 minutes.
- By default, each interface automatically learns the MAC addresses of entering traffic, and the FTD device adds corresponding entries to the MAC address table.

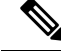

**Note** Firepower Threat Defense device generates a reset packet to reset a connection that is denied by a stateful inspection engine. Here, the destination MAC address of the packet is not determined based on the ARP table lookup but instead it is taken directly from the packets (connections) that are being denied.

# Guidelines for ARP Inspection and the MAC Address Table

- ARP inspection is only supported for bridge groups.
- MAC address table configuration is only supported for bridge groups.

# **Configure the MTU**

Customize the MTU on the interface, for example, to allow jumbo frames.

For the ISA 3000 and the FTDv: Changing the MTU above 1500 bytes automatically enables jumbo-frame reservation. You must restart the system before you can use jumbo frames. After you restart, you cannot disable jumbo-frame reservation. If you use an interface in an inline set, the MTU setting is not used. However, the jumbo-frame reservation setting *is* relevant to inline sets; jumbo frames enable the inline interfaces to receive packets up to 9000 bytes. To enable jumbo-frame reservation, you must set the MTU of *any* interface above 1500 bytes.

Jumbo frames are enabled by default on other platforms.

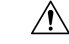

**Caution** Changing the highest MTU value on the device for a data interface restarts the Snort process when you deploy configuration changes, temporarily interrupting traffic inspection. Inspection is interrupted on all data interfaces, not just the interface you modified. Whether this interruption drops traffic or passes it without further inspection depends on the model of the managed device and the interface type. This caution does not apply to the Diagnostic interface or management-only interfaces. See Snort Restart Traffic Behavior for more information.

#### Procedure

**Step 1** Select **Devices** > **Device Management** and click **Edit** ( ) for your FTD device. The **Interfaces** page is selected by default.

**Step 2** Click **Edit**  $(\checkmark)$  for the interface you want to edit.

| d devices. The changes are not   |
|----------------------------------|
| the system to enable jumbo-frame |
| t                                |

# **Configure the MAC Address**

You might need to manually assign a MAC address. You can also set the Active and Standby MAC addresses on the **Devices** > **Device Management** > **High Availability** tab. If you set the MAC address for an interface on both screens, the addresses on the **Interfaces** > **Advanced** tab take precedence.

# 

#### Note

For container instances, even if you are not sharing a subinterface, if you manually configure MAC addresses, make sure you use unique MAC addresses for all subinterfaces on the same parent interface to ensure proper classification.

#### Procedure

| Step 1 | Select Devices > Device Management and click Edit ( ) for your FTD device. The Interfaces page | ge is |
|--------|------------------------------------------------------------------------------------------------|-------|
|        | selected by default.                                                                           |       |
|        | ~-                                                                                             |       |

- **Step 2** Click **Edit**  $(\checkmark)$  for the interface you want to edit.
- Step 3Click the Advanced tab.<br/>The Information tab is selected.Step 4Set the active and standby MAC addresses.
  - a) In the Active MAC Address field, enter a MAC address in H.H.H format, where H is a 16-bit hexadecimal digit.

For example, the MAC address 00-0C-F1-42-4C-DE would be entered as 000C.F142.4CDE. The MAC address must not have the multicast bit set, that is, the second hexadecimal digit from the left cannot be an odd number.

b) In the Standby MAC Address field, enter a MAC address for use with High Availability.

If the active unit fails over and the standby unit becomes active, the new active unit starts using the active MAC addresses to minimize network disruption, while the old active unit uses the standby address.

Step 5 Click OK.

Step 6 Click Save.

You can now go to **Deploy** > **Deployment** and deploy the policy to assigned devices. The changes are not active until you deploy them.

## Add a Static ARP Entry

By default, all ARP packets are allowed between bridge group members. You can control the flow of ARP packets by enabling ARP inspection (see ARP Inspection). ARP inspection compares ARP packets with *static* ARP entries in the ARP table.

For routed interfaces, you can enter static ARP entries, but normally dynamic entries are sufficient. For routed interfaces, the ARP table is used to deliver packets to directly-connected hosts. Although senders identify a packet destination by an IP address, the actual delivery of the packet on Ethernet relies on the Ethernet MAC address. When a router or host wants to deliver a packet on a directly connected network, it sends an ARP request asking for the MAC address associated with the IP address, and then delivers the packet to the MAC address according to the ARP response. The host or router keeps an ARP table so it does not have to send ARP requests for every packet it needs to deliver. The ARP table is dynamically updated whenever ARP responses are sent on the network, and if an entry is not used for a period of time, it times out. If an entry is incorrect (for example, the MAC address changes for a given IP address), the entry needs to time out before it can be updated with the new information.

For transparent mode, the FTD only uses dynamic ARP entries in the ARP table for traffic to and from the FTD device, such as management traffic.

#### Before you begin

This screen is only available for named interfaces.

#### Procedure

- **Step 1** Select **Devices** > **Device Management** and click **Edit** (𝒜) for your FTD device. The **Interfaces** page is selected by default.
- **Step 2** Click **Edit**  $(\checkmark)$  for the interface you want to edit.
- Step 3 Click the Advanced tab, and then click the ARP tab (called ARP and MAC for transparent mode).
- Step 4Click (+)Add ARP Config.The Add ARP Config dialog box appears.
- **Step 5** In the **IP Address** field, enter the IP address of the host.
- **Step 6** In the **MAC Address** field, enter the MAC address of the host; for example, 00e0.1e4e.3d8b.
- **Step 7** To perform proxy ARP for this address, check the **Enable Alias** check box.

If the FTD device receives an ARP request for the specified IP address, then it responds with the specified MAC address.

**Step 8** Click **OK**, and then click **OK** again to exit the Advanced settings.

Step 9 Click Save.

You can now go to **Deploy** > **Deployment** and deploy the policy to assigned devices. The changes are not active until you deploy them.

# Add a Static MAC Address and Disable MAC Learning for a Bridge Group

Normally, MAC addresses are added to the MAC address table dynamically as traffic from a particular MAC address enters an interface. You can disable MAC address learning; however, unless you statically add MAC addresses to the table, no traffic can pass through the FTD device. You can also add static MAC addresses to the MAC address table. One benefit to adding static entries is to guard against MAC spoofing. If a client with the same MAC address as a static entry attempts to send traffic to an interface that does not match the static entry, then the FTD device drops the traffic and generates a system message. When you add a static ARP entry (see Add a Static ARP Entry, on page 44), a static MAC address entry is automatically added to the MAC address table.

#### Before you begin

This screen is only available for named BVIs in transparent mode.

#### Procedure

- Step 1 Select Devices > Device Management and click Edit (✓) for your FTD device. The Interfaces page is selected by default.
- **Step 2** Click **Edit** (*I*) for the interface you want to edit.
- **Step 3** Click the **Advanced** tab, and then click the **ARP** and **MAC** tab.
- **Step 4** (Optional) Disable MAC learning by unchecking the **Enable MAC Learning** check box.
- Step 5To add a static MAC address, click Add MAC Config.<br/>The Add MAC Config dialog box appears.
- **Step 6** In the **MAC Address** field, enter the MAC address of the host; for example, 00e0.1e4e.3d8b. Click **OK**.
- **Step 7** Click **OK** to exit the Advanced settings.
- Step 8 Click Save.

You can now go to **Deploy** > **Deployment** and deploy the policy to assigned devices. The changes are not active until you deploy them.

# **Set Security Configuration Parameters**

This section describes how to prevent IP spoofing, allow full fragment reassembly, and override the default fragment setting set for at the device level in **Platform Settings**.

#### Anti-Spoofing

This section lets you enable Unicast Reverse Path Forwarding on an interface. Unicast RPF guards against IP spoofing (a packet uses an incorrect source IP address to obscure its true source) by ensuring that all packets have a source IP address that matches the correct source interface according to the routing table.

Normally, the FTD device only looks at the destination address when determining where to forward the packet. Unicast RPF instructs the device to also look at the source address; this is why it is called Reverse Path Forwarding. For any traffic that you want to allow through the FTD device, the device routing table must include a route back to the source address. See RFC 2267 for more information.

For outside traffic, for example, the FTD device can use the default route to satisfy the Unicast RPF protection. If traffic enters from an outside interface, and the source address is not known to the routing table, the device uses the default route to correctly identify the outside interface as the source interface.

If traffic enters the outside interface from an address that is known to the routing table, but is associated with the inside interface, then the FTD device drops the packet. Similarly, if traffic enters the inside interface from an unknown source address, the device drops the packet because the matching route (the default route) indicates the outside interface.

Unicast RPF is implemented as follows:

- ICMP packets have no session, so each packet is checked.
- UDP and TCP have sessions, so the initial packet requires a reverse route lookup. Subsequent packets arriving during the session are checked using an existing state maintained as part of the session. Non-initial packets are checked to ensure they arrived on the same interface used by the initial packet.

#### **Fragment per Packet**

By default, the FTD device allows up to 24 fragments per IP packet, and up to 200 fragments awaiting reassembly. You might need to let fragments on your network if you have an application that routinely fragments packets, such as NFS over UDP. However, if you do not have an application that fragments traffic, we recommend that you do not allow fragments through the FTD device. Fragmented packets are often used as DoS attacks.

#### **Fragment Reassembly**

The FTD device performs the following fragment reassembly processes:

- IP fragments are collected until a fragment set is formed or until a timeout interval has elapsed.
- If a fragment set is formed, integrity checks are performed on the set. These checks include no overlapping, no tail overflow, and no chain overflow.
- IP fragments that terminate at the FTD device are always fully reassembled.
- If **Full Fragment Reassembly** is disabled (the default), the fragment set is forwarded to the transport layer for further processing.
- If **Full Fragment Reassembly** is enabled, the fragment set is first coalesced into a single IP packet. The single IP packet is then forwarded to the transport layer for further processing.

#### Before you begin

This screen is only available for named interfaces.

#### Procedure

**Step 1** Select **Devices** > **Device Management** and click **Edit** (*I*) for your FTD device. The **Interfaces** page is selected by default.

- **Step 2** Click **Edit**  $(\checkmark)$  for the interface you want to edit.
- **Step 3** Click the **Advanced** tab, and then click the **Security Configuration** tab.
- Step 4 To enable Unicast Reverse Path Forwarding, check the Enable Anti Spoofing check box.
- Step 5 To enable full fragment reassembly, check the Allow Full Fragment Reassembly check box.
- **Step 6** To change the number of fragments allowed per packet, check the **Override Default Fragment Setting** check box, and set the following values:
  - Size—Set the maximum number of packets that can be in the IP reassembly database waiting for reassembly. The default is 200. Set this value to 1 to disable fragments.
  - Chain—Set the maximum number of packets into which a full IP packet can be fragmented. The default is 24 packets.
  - **Timeout**—Set the maximum number of seconds to wait for an entire fragmented packet to arrive. The timer starts after the first fragment of a packet arrives. If all fragments of the packet do not arrive by the number of seconds specified, all fragments of the packet that were already received will be discarded. The default is 5 seconds.

Step 7 Click OK.

Step 8 Click Save.

You can now go to **Deploy** > **Deployment** and deploy the policy to assigned devices. The changes are not active until you deploy them.

# History for Regular Firewall Interfaces for Firepower Threat Defense

| Feature                     | Minimum<br>FMC | Minimum<br>FTD | Details                                                                                                    |
|-----------------------------|----------------|----------------|----------------------------------------------------------------------------------------------------|
| Geneve support for the FTDv | 7.1            | Any            | Geneve encapsulation support was added for the FTDv to support single-arm<br>proxy for the Amazon Web Services (AWS) Gateway Load Balancer. The<br>AWS Gateway Load Balancer combines a transparent network gateway (with<br>a single entry and exit point for all traffic) and a load balancer that distributes<br>traffic and scales FTDv to match the traffic demand. |
|                             |                |                | This feature requires Snort 3.                                                                                                    |
|                             |                |                | New/Modified screens:                                                                                                    |
|                             |                |                | Devices > Device Management > Device > VTEP                                                                                                    |
|                             |                |                | <ul> <li>Devices &gt; Device Management &gt; Device &gt; Interfaces &gt; Add<br/>Interfaces &gt; VNI Interface</li> </ul>                                                                                                    |
|                             |                |                | • Devices > Device Management > Device > Interfaces edit physical interface > General                                                                                                    |
|                             |                |                | Supported platforms: FTDv in AWS                                                                                                    |

| Feature                                                                                                    | Minimum<br>FMC | Minimum<br>FTD | Details                                                                                                    |
|----------------------------------------------------------------------------------------------------|----------------|----------------|----------------------------------------------------------------------------------------------------|
| 31-bit Subnet Mask                                                                                                    | 7.0 Any        | Any            | For routed interfaces, you can configure an IP address on a 31-bit subnet for point-to-point connections. The 31-bit subnet includes only 2 addresses; normally, the first and last address in the subnet is reserved for the network and broadcast, so a 2-address subnet is not usable. However, if you have a point-to-point connection and do not need network or broadcast addresses, a 31-bit subnet is a useful way to preserve addresses in IPv4. For example, the failover link between 2 FTDs only requires 2 addresses; any packet that is transmitted by one end of the link is always received by the other, and broadcasting is unnecessary. You can also have a directly-connected management station running SNMP or Syslog. This feature is not supported for BVIs for bridge groups or with multicast routing.                                                                                                    |
|                                                                                                    |                |                | New/Modified screens:                                                                                                    |
|                                                                                                    |                |                | <b>Devices</b> > <b>Device Management</b> > <b>Interfaces</b>                                                                                                    |
| Synchronization between<br>the FTD operational link<br>state and the physical link<br>state for the Firepower<br>4100/9300 | 6.7            | Any            | <ul> <li>The Firepower 4100/9300 chassis can now synchronize the FTD operational link state with the physical link state for data interfaces. Currently, interfaces will be in an Up state as long as the FXOS admin state is up and the physical link state is up. The FTD application interface admin state is not considered. Without synchronization from FTD, data interfaces can be in an Up state physically before the FTD application has completely come online, for example, or can stay Up for a period of time after you initiate an FTD shutdown. For inline sets, this state mismatch can result in dropped packets because external routers may start sending traffic to the FTD before the FTD can handle it. This feature is disabled by default, and can be enabled per logical device in FXOS.</li> <li>Note This feature is not supported for clustering, container instances, or FTD with a Radware vDP decorator. It is also not supported for ASA.</li> <li>New/Modified Firepower Chassis Manager screens: Logical Devices &gt; Enable Link State</li> <li>New/Modified FXOS commands: set link-state-sync enabled, show interface</li> </ul> |
|                                                                                                    |                |                | expand detail                                                                                                    |
|                                                                                                    |                |                | Supported platforms: Firepower 4100/9300                                                                                                    |
| Firepower 1010 hardware switch support                                                                                     | 6.5            | Any            | The Firepower 1010 supports setting each Ethernet interface to be a switch port or a firewall interface.                                                                                                    |
|                                                                                                    |                |                | New/Modified screens:                                                                                                    |
|                                                                                                    |                |                | Devices > Device Management > Interfaces                                                                                                    |
|                                                                                                    |                |                | Devices > Device Management > Interfaces > Edit Physical Interface                                                                                                    |
|                                                                                                    |                |                | Devices > Device Management > Interfaces > Add VLAN Interface                                                                                                    |

| Feature                                                            | Minimum<br>FMC | Minimum<br>FTD | Details                                                                                                    |
|--------------------------------------------------------------------|----------------|----------------|----------------------------------------------------------------------------------------------------|
| Firepower 1010 PoE+<br>support on Ethernet 1/7<br>and Ethernet 1/8 | 6.5            | Any            | The Firepower 1010 supports Power over Ethernet+ (PoE+) on Ethernet 1/7 and Ethernet 1/8 when they are configured as switch ports.          |
|                                                                    |                |                | New/Modified screens:                                                                                                    |
|                                                                    |                |                | Devices > Device Management > Interfaces > Edit Physical Interface > PoE                                                                    |
| VLAN subinterfaces for<br>use with container<br>instances          | 6.3.0          | Any            | To provide flexible physical interface use, you can create VLAN subinterfaces in FXOS and also share interfaces between multiple instances. |
|                                                                    |                |                | New/Modified Firepower Management Center screens:                                                                                           |
|                                                                    |                |                | <b>Devices</b> > <b>Device Management</b> > <b>Edit</b> icon > <b>Interfaces</b> tab                                                        |
|                                                                    |                |                | New/Modified Firepower Chassis Manager screens:                                                                                             |
|                                                                    |                |                | Interfaces > All Interfaces > Add New drop-down menu > Subinterface                                                                         |
|                                                                    |                |                | New/Modified FXOS commands: create subinterface, set vlan, show interface, show subinterface                                                |
|                                                                    |                |                | Supported platforms: Firepower 4100/9300                                                                                                    |
| Data-sharing interfaces<br>for container instances                 | 6.3.0          | Any            | To provide flexible physical interface use, you can share interfaces between multiple instances.                                            |
|                                                                    |                |                | New/Modified Firepower Chassis Manager screens:                                                                                             |
|                                                                    |                |                | Interfaces > All Interfaces > Type                                                                                                    |
|                                                                    |                |                | New/Modified FXOS commands: set port-type data-sharing, show interface                                                                      |
|                                                                    |                |                | Supported platforms: Firepower 4100/9300                                                                                                    |

| Feature                            | Minimum<br>FMC | Minimum<br>FTD | Details                                                                                                    |
|------------------------------------|----------------|----------------|----------------------------------------------------------------------------------------------------|
| Integrated Routing and<br>Bridging | 6.2.0          | Any            | Integrated Routing and Bridging provides the ability to route between a bridge<br>group and a routed interface. A bridge group is a group of interfaces that the<br>FTD bridges instead of routes. The FTD is not a true bridge in that the FTD<br>continues to act as a firewall: access control between interfaces is controlled,<br>and all of the usual firewall checks are in place. Previously, you could only<br>configure bridge groups in transparent firewall mode, where you cannot route<br>between bridge groups. This feature lets you configure bridge groups in routed<br>firewall mode, and to route between bridge groups and between a bridge group<br>and a routed interface. The bridge group participates in routing by using a<br>Bridge Virtual Interface (BVI) to act as a gateway for the bridge group.<br>Integrated Routing and Bridging provides an alternative to using an external<br>Layer 2 switch if you have extra interfaces on the FTD to assign to the bridge<br>group. In routed mode, the BVI can be a named interface and can participate<br>separately from member interfaces in some features, such as access rules and<br>DHCP server. |
|                                    |                |                | The following features that are supported in transparent mode are not supported<br>in routed mode: clustering. The following features are also not supported on<br>BVIs: dynamic routing and multicast routing.                                                                                                    |
|                                    |                |                | New/Modified screens:                                                                                                    |
|                                    |                |                | Devices > Device Management > Interfaces > Edit Physical Interface                                                                                                    |
|                                    |                |                | Devices > Device Management > Interfaces > Add Interfaces > Bridge<br>Group Interface                                                                                                    |
|                                    |                |                | Supported platforms: All except for the Firepower 2100 and the FTDv                                                                                                    |